# HP Photosmart D5100 series οδηγός χρήσης

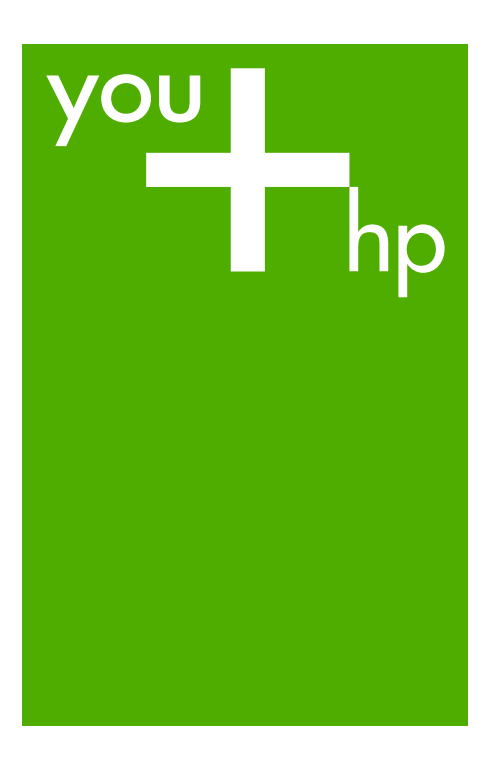

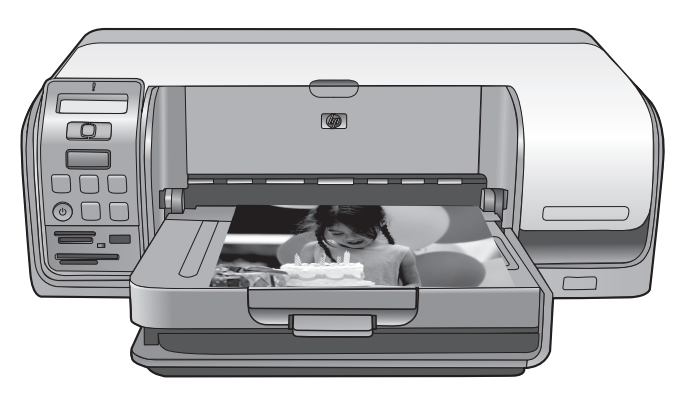

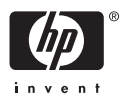

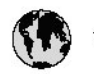

## www.hp.com/support

| 021 472 290                           |                                      | <b>D</b> +                                  |                              |
|---------------------------------------|--------------------------------------|---------------------------------------------|------------------------------|
| UZI 6/2 280                           | لجرائر                               |                                             | 05/0-000511                  |
| Argentina (boends Arres)<br>Argentina | 0-800-555-5000                       |                                             |                              |
| Australia                             | 1300 721 147                         | 0800 222 4/                                 | זעריט                        |
| Australia                             | 1902910910                           | 한국                                          | 1588-3003                    |
| (out-of-warranty)                     | . 40,0000 07,4417                    | Luxembourg                                  | +352 900 40 006              |
| Usterreich                            | +43 0820 8/ 441/                     | Luxemburg                                   | +332 900 40 00/              |
| 17212049                              |                                      | Maurifius                                   | 1000 00 0000                 |
| België<br>België                      | +320/0300005                         | Matim Ciudad da Márica)                     | (202) 202 210 404            |
| Degiçõe                               | F52000004                            | México                                      | 01-800-472-68368             |
| Brasil (Salo Haulo)                   | 0 900 700 7751                       | 081.005.010                                 | 1.5.4.4                      |
| bicsii                                | 1.0001.074.0000                      | Nederland                                   | -31.0900.2020.165            |
| Canada                                | 1-(800)-4/4-0830<br>/1.800.hp.incet/ | New Zogland                                 | 0800.441.147                 |
| C                                     | (1-800 ilp inteni)                   | Nicoria                                     | 0000 441 14                  |
| The Caribbean                         | www.hp.com/support                   | Nomo                                        | 47 815 62 070                |
| Chile                                 | 800-360-999                          | 2/701773                                    | 47 013 02 070                |
|                                       | 021 3881 4518                        | Dapamá                                      | 18007112884                  |
| 中国                                    | 800-810-3888                         | Pamauay                                     | 000 900 54 1 0004            |
| Calambia (Bazatá)                     | 571 606 0101                         | Porú                                        | 0.800 10111                  |
| Colombia                              | 01.8000.51.4746.8368                 | Philipping                                  | 2 967 2551                   |
| Costa Pica                            | 0800.011.1046                        | Philippines                                 | 2 807 3001                   |
| Česlé se klis                         | 010.000.000                          | Poiska                                      | 22 3000 000                  |
| Cesku iepobliku                       | 010 222 222                          | Ponto Disc                                  | 1.077.000.0500               |
| Danmark                               | +43 /0 202 643                       | Puerto kico                                 | 1-877-232-0689               |
| Ecuador (Andinatel)                   | 1-999-119<br>900-711-2994            | República Dominicana                        | 1-800-711-2884               |
| 5 1 15 (fr. 1)                        | 1-800-225-528                        | Keunion                                     | 0820 890 323                 |
| Ecuador (Pacifile)                    | 800-711-2884                         | Komänia                                     | 0801 033 390                 |
| (02) 6910602                          | معنز                                 | Россия (Москва)<br>Россия (Санкт-Петербург) | 095 /// 3284<br>812 332 4240 |
| El Salvador                           | 800-6160                             | 800 897 1415                                | السعودية                     |
| España                                | +34902010059                         | Singapore                                   | 6 272 5300                   |
| France                                | +33 0892 69 60 22                    | Slovensko                                   | 0850 111 256                 |
| Deutschland                           | +49 01805 652 180                    | South Africa (international)                | + 27 11 2589301              |
| Ελλάδα (από το εξωπερικό)             | + 30 210 6073603                     | South Africa (RSA)                          | 0860 104 771                 |
| Ελλάδα (εντός Ελλάδας)                | 801 11 75400                         | Rest of West Africa                         | + 351 213 17 63 80           |
| Ελλάδα (από Κύπρο)                    | 800 9 2654                           | Suomi                                       | +358 0 203 66 767            |
| Guatemala                             | 1-800-711-2884                       | Sverige                                     | +46 077 120 4765             |
| 香港特別行政區                               | (852) 2802 4098                      | Switzerland                                 | +410848672672                |
| Magya rország                         | 06 40 200 629                        | 主義                                          | 02-8722-8000                 |
| India                                 | 1-800-425-7737                       | ไหม                                         | +66 (2) 353 9000             |
| Indonesia                             | ×1-80-28520700                       | 071891391                                   | تونس                         |
| +971 4 224 9189                       | لمراق (12) 207                       | Trinidad & Tobago                           | 1-800-711-2884               |
| +971 4 224 9189                       | لکریٹ                                | Türkiye                                     | +90 212 444 71 71            |
| +971 4 224 9189                       | لبدن                                 | Україна                                     | (044) 230-51-06              |
| +971 4 224 9189                       | غلز                                  | 600 54 47 47                                | لأمادات المربية المتحدة      |
| +971 4 224 9189                       | اليهن                                | United Kingdom                              | +44 0870 010 4320            |
| Ireland                               | +353 1890 923 902                    | United States                               | 1-/8001-474-6836             |
| 1.700-503-048                         | ישראל                                | Uruquay                                     | 0004-054-177                 |
| lialia                                | +39 848 800 871                      | Venezuela (Carrone)                         | 58.21.2.278.8444             |
| Jamaica                               | 1-800-711-2884                       | Venezuela                                   | 0-800-474-68368              |
|                                       |                                      | Viêt Nam                                    | +84 88234530                 |

#### Πνευματικά δικαιώματα και εμπορικά σήματα

© 2006 Hewlett-Packard Development Company, L.P.

Οι πληροφορίες στο παρόν έγγραφο μπορεί να αλλάξουν χωρίς προειδοποίηση. Η αναπαραγωγή, προσαρμογή ή μετάφραση του παρόντος υλικού χωρίς προηγούμενη γραπτή συγκατάθεση της Hewlett-Packard απαγορεύεται, με εξαίρεση όσα επιτρέπονται από τους νόμους περί δικαιωμάτων πνευματικής ιδιοκτησίας.

#### Ανακοινώσεις της εταιρείας Hewlett-Packard

Οι πληροφορίες στο παρόν έγγραφο μπορεί να αλλάξουν χωρίς προειδοποίηση.

Με την επιφύλαξη παντός δικαιώματος. Η αναπαραγωγή, προσαρμογή ή μετάφραση του παρόντος υλικού χωρίς προηγούμενη γραπτή συγκατάθεση της Hewlett-Packard απαγορεύεται, με εξαίρεση όσα επιτρέπονται από τους νόμους περί δικαιωμάτων πνευματικής ιδιοκτησίας.

Οι μόνες εγγυήσεις για τα προϊόντα και τις υπηρεσίες της ΗΡ διατυπώνονται στις ρητές δηλώσεις εγγύησης που συνοδεύουν τα αντίστοιχα προϊόντα και υπηρεσίες. Τίποτα στο παρόν δεν μπορεί να θεωρηθεί ότι αποτελεί συμπληρωματική εγγύηση. Η ΗΡ δεν είναι υπεύθυνη για οποιοδήποτε τεχνικό ή ορθογραφικό σφάλμα ή παράλειψη που περιλαμβάνεται στο παρόν.

#### Εμπορικά σήματα

Οι ονομασίες ΗΡ, Photosmart και το λογότυπο ΗΡ είναι ιδιοκτησία της Hewlett-Packard Development Company, L.P.

Το λογότυπο Secure Digital είναι εμπορικό σήμα της εταιρείας SD Association.

Οι ονομασίες Microsoft και Windows είναι σήματα κατατεθέντα της Microsoft Corporation.

Οι ονομασίες CompactFlash, CF και το λογότυπο CF είναι εμπορικά σήματα της εταιρείας CompactFlash Association (CFA).

Οι ονομασίες Memory Stick, Memory Stick Duo, Memory Stick PRO και Memory Stick PRO Duo είναι εμπορικά σήματα ή σήματα κατατεθέντα της Sony Corporation. Η ονομασία MultiMediaCard είναι εμπορικό σήμα της Infineon Technologies AG στη Γερμανία, και έχει παραχωρηθεί με άδεια χρήσης στην MMCA (MultiMediaCard Association). Η ονομασία Microdrive είναι εμπορικό σήμα της Hitachi Global Storage Technologies.

Η ονομασία xD-Picture Card είναι εμπορικό σήμα των εταιρειών Fuji Photo Film Co., Ltd., Toshiba Corporation και Olympus Optical Co., Ltd.

Οι ονομασίες Mac, Macintosh και το λογότυπο Mac είναι σήματα κατατεθέντα της Apple Computer, Inc. Η ονομασία iPod είναι εμπορικό σήμα της Apple Computer, Inc.

Η ονομασία Bluetooth είναι εμπορικό σήμα που ανήκει στον κάτοχό του και χρησιμοποιείται από τη Hewlett-Packard Company κατόπιν αδείας. Η ονομασία PictBridge και το λογότυπο PictBridge είναι εμπορικά σήματα του οργανισμού Camera & Imaging Products Association (CIPA). Άλλες ονομασίες και λογότυπα είναι εμπορικά σήματα ή σήματα κατατεθέντα των αντίστοιχων κατόχων τους.

#### Κωδικός αναγνώρισης μοντέλου σύμφωνα με τους κανονισμούς

Για σκοπούς αναγνώρισης σε σχέση με τους κανονισμούς, στο προϊόν σας έχει εκχωρηθεί ένας Κωδικός αναγνώρισης. Ο Κωδικός αναγνώρισης για το προϊόν σας είναι VCVRA-0606. Ο κωδικός αναγνώρισης δεν θα πρέπει να συγχέεται με το εμπορικό όνομα (HP Photosmart D5100 series κ.λπ.) ή τους αριθμούς προϊόντος (Q7090A κ.λπ.).

#### Κατανάλωση ενέργειας -Πρότυπο Energy Star®

Η Hewlett-Packard Company δεσμεύεται να παρέχει προϊόντα ποιότητας με περιβαλλοντικά υπεύθυνο τρόπο. Για πληροφορίες σχετικά με το πρόγραμμα περιβαλλοντικής διαχείρισης προϊόντων της HP, ανατρέξτε στην ηλεκτρονική Βοήθεια.

## Περιεχόμενα

| 1 | Καλώς ορίσατε                                                        | 3  |
|---|----------------------------------------------------------------------|----|
|   | Πρόσβαση στη Βοήθεια για τον εκτυπωτή HP Photosmart που εμφανίζεται  |    |
|   | στην οθόνη                                                           | 3  |
|   | Τα μέρη του εκτυπωτή                                                 | 4  |
|   | Οθόνη του εκτυπωτή                                                   | 7  |
| 2 | Προετοιμασία για εκτύπωση                                            | 9  |
|   | Τοποθετήστε χαρτί                                                    | 9  |
|   | Επιλέξτε το σωστό χαρτί                                              | 9  |
|   | Εκτυπώστε από τον πίνακα ελέγχου ή από έναν υπολογιστή               | 10 |
|   | Τοποθετήστε χαρτί στον κύριο δίσκο                                   | 10 |
|   | Τοποθετήστε το δίσκο φωτογραφιών                                     | 11 |
|   | Χρήση δοχείων μελάνης                                                | 12 |
|   | Αγορά ανταλλακτικών δοχείων μελάνης                                  | 12 |
|   | Συμβουλές για τα δοχεία μελάνης                                      | 13 |
|   | Τοποθέτηση και αντικατάσταση των δοχείων μελάνης                     | 13 |
|   | Ευθυγράμμιση των δοχείων μελάνης για βέλτιστα αποτελέσματα           | 14 |
| 3 | Εκτυπώστε χωρίς υπολογιστή                                           | 15 |
|   | Για να συνδεθείτε                                                    | 15 |
|   | Εκτυπώστε από μια κάρτα μνήμης                                       | 16 |
|   | Τοποθετήστε μια κάρτα μνήμης                                         | 16 |
|   | Τύποι καρτών μνήμης                                                  | 17 |
|   | Υποστηριζόμενες μορφές αρχείων                                       | 18 |
|   | Αλλάξτε το προεπιλεγμένο μέγεθος χαρτιού                             | 18 |
|   | Διαλέξτε ποιες φωτογραφίες θα εκτυπώσετε                             | 19 |
|   | Επιλέξτε διάταξη φωτογραφίας                                         | 19 |
|   | Επιλέξτε τις φωτογραφίες που θα εκτυπώσετε                           | 20 |
|   | Εκτυπώσετε τις φωτογραφίες σας                                       | 21 |
|   | Αφαιρέστε μια κάρτα μνήμης                                           | 21 |
|   | Εκτύπωση φωτογραφιών από ψηφιακή φωτογραφική μηχανή                  | 22 |
|   | Χρήση φωτογραφικής μηχανής PictBridge                                | 22 |
|   | Χρήση φωτογραφικής μηχανής Bluetooth                                 | 22 |
|   | Εκτυπώστε φωτογραφίες από άλλες συσκευές Bluetooth                   | 23 |
|   | Πραγματοποιήστε τη σύνδεση Bluetooth                                 | 23 |
|   | Εκτυπώστε φωτογραφίες από συσκευή τεχνολογίας Bluetooth              | 23 |
|   | Εκτυπώστε φωτογραφίες από συσκευή iPod                               | 23 |
| 4 | Εκτύπωση από υπολογιστή                                              | 25 |
|   | Χρησιμοποιήστε τις δημιουργικές επιλογές του λογισμικού του εκτυπωτή | 25 |
|   | HP Photosmart Premier (Windows)                                      | 25 |
|   | HP Photosmart Essential (Windows)                                    | 26 |
|   | HP Photosmart Studio (Mac)                                           | 26 |
|   | Διαμοιρασμός HP Photosmart                                           | 27 |
|   | Προβάλετε φωτογραφίες στην οθόνη του υπολογιστή σας                  | 27 |
|   | Αποθηκεύστε τις φωτογραφίες σας σε υπολογιστή                        | 27 |
| 5 | Εκτυπώστε σε CD και DVD                                              | 29 |
|   | Δημιουργήστε και εκτυπώστε ετικέτες CD/DVD                           | 29 |

|     | HP Photosmart Premier                                    | 29 |
|-----|----------------------------------------------------------|----|
|     | HP Photosmart Studio                                     | 29 |
|     | Χρήση του HP Photosmart Premier                          | 29 |
|     | Προετοιμάστε τον εκτυπωτή σας για εκτύπωση σε CD και DVD | 30 |
|     | Ολοκληρώστε την εργασία εκτύπωσης                        | 31 |
| 6   | Φροντίδα και συντήρηση                                   | 33 |
|     | Καθαρισμός και συντήρηση του εκτυπωτή                    | 33 |
|     | Καθαρισμός του εξωτερικού του εκτυπωτή                   | 33 |
|     | Καθαρισμός των δοχείων μελάνης                           | 33 |
|     | Μη αυτόματος καθαρισμός των επαφών του δοχείου μελάνης   | 34 |
|     | Ενημέρωση του λογισμικού                                 | 34 |
|     | Αποθήκευση του εκτυπωτή και των δοχείων μελάνης          | 35 |
|     | Αποθήκευση του εκτυπωτή                                  | 35 |
|     | Αποθήκευση των δοχείων μελάνης                           | 36 |
|     | Διατήρηση της ποιότητας του φωτογραφικού χαρτιού         | 36 |
|     | Φύλαξη φωτογραφικού χαρτιού                              | 36 |
|     | Χειρισμός φωτογραφικού χαρτιού                           | 36 |
| 7   | Αντιμετώπιση προβλημάτων                                 | 37 |
|     | Προβλήματα υλικού του εκτυπωτή                           | 37 |
|     | Προβλήματα εκτύπωσης                                     | 39 |
|     | Προβλήματα εκτύπωσης CD/DVD                              | 43 |
|     | Προβλήματα εκτύπωσης Bluetooth                           | 44 |
|     | Ενδείξεις κατάστασης στην οθόνη του εκτυπωτή             | 45 |
| 8   | Υποστήριξη ΗΡ                                            | 47 |
|     | Τηλεφωνική υποστήριξη από την ΗΡ                         | 47 |
|     | Πραγματοποίηση κλήσης                                    | 48 |
|     | Παραλαβή για επισκευή από την ΗΡ (Βόρεια Αμερική)        | 48 |
|     | HP Quick Exchange Service (μόνο για την Ιαπωνία)         | 49 |
|     | Πρόσθετες επιλογές εγγύησης                              | 49 |
| 9   | Προδιαγραφές                                             | 51 |
|     | Προδιαγραφές συστήματος                                  | 51 |
|     | Προδιαγραφές εκτυπωτή                                    | 52 |
| 10  | Εγγύηση ΗΡ                                               | 55 |
| Ευρ | ρετήριο                                                  | 57 |

# 1 Καλώς ορίσατε

Σας ευχαριστούμε για την αγορά ενός εκτυπωτή HP Photosmart D5100 series! Με το νέο σας εκτυπωτή φωτογραφιών, μπορείτε να τυπώσετε όμορφες φωτογραφίες ή να τις αποθηκεύσετε στον υπολογιστή σας. Μπορείτε επίσης να εκτυπώσετε εικόνες απευθείας σε CD και DVD με τον εκτυπωτή HP Photosmart D5100 series.

Ο οδηγός αυτός εξηγεί κυρίως πώς να εκτυπώσετε φωτογραφίες από κάρτες μνήμης, ψηφιακές φωτογραφικές μηχανές, συσκευές Bluetooth και iPods. Για να μάθετε πώς μπορείτε να τυπώσετε από τον υπολογιστή σας, εγκαταστήστε το λογισμικό HP Photosmart και προβάλετε τη Βοήθεια HP Photosmart Printer στην οθόνη. Για επισκόπηση της χρήσης του εκτυπωτή με υπολογιστή, ανατρέξτε στην ενότητα *Εκτύπωση από υπολογιστή* στη σελίδα 25. Για πληροφορίες σχετικά με την εγκατάσταση του λογισμικού, ανατρέξτε στο φυλλάδιο Γρήγορη εκκίνηση.

Ο εκτυπωτής σας συνοδεύεται από τα παρακάτω εγχειρίδια:

- Φυλλάδιο Γρήγορη Εκκίνηση Το φυλλάδιο Γρήγορη εκκίνηση του HP Photosmart D5100 series περιλαμβάνει γρήγορες και εύκολες οδηγίες που θα σας βοηθήσουν στην εγκατάσταση του εκτυπωτή και την εκτύπωση της πρώτης σας φωτογραφίας.
- Οδηγός χρήσης Ο Οδηγός χρήσης ΗΡ Photosmart D5100 series είναι το βιβλίο που κρατάτε στα χέρια σας. Το βιβλίο αυτό περιγράφει τις βασικές δυνατότητες του εκτυπωτή, περιγράφει πώς να εκτυπώσετε σε απλό χαρτί, φωτογραφικό χαρτί, CD και DVD. Επιπλέον, ο οδηγός αυτός περιέχει πληροφορίες για την αντιμετώπιση προβλημάτων με το υλικό.
- Βοήθεια για τον εκτυπωτή HP Photosmart Η Ηλεκτρονική Βοήθεια για τον εκτυπωτή HP Photosmart περιγράφει πώς να χρησιμοποιήσετε τον εκτυπωτή με υπολογιστή και περιλαμβάνει οδηγίες για την αντιμετώπιση προβλημάτων με το λογισμικό.

# Πρόσβαση στη Βοήθεια για τον εκτυπωτή HP Photosmart που εμφανίζεται στην οθόνη

Αφού εγκαταστήσετε το λογισμικό του εκτυπωτή HP Photosmart σε έναν υπολογιστή, μπορείτε να προβάλετε την ηλεκτρονική Βοήθεια για τον εκτυπωτή HP Photosmart:

- Υπολογιστές των Windows: Από το μενού Έναρξη, επιλέξτε Προγράμματα (στα Windows XP, επιλέξτε Όλα τα προγράμματα) > HP > Photosmart D5100 series > Βοήθεια Photosmart.
- Macintosh: Από το μενού Help (Βοήθεια) της επιλογής Finder (Εύρεση), επιλέξτε Mac Help (Βοήθεια Mac). Στο πρόγραμμα προβολής της βοήθειας, επιλέξτε Library (Βιβλιοθήκη) > HP Photosmart Mac Help (Βοήθεια HP Photosmart Mac).

## Τα μέρη του εκτυπωτή

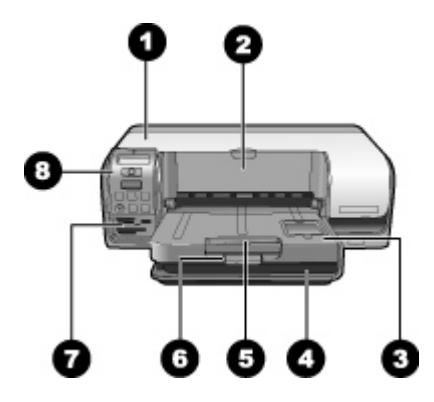

#### Μπροστινή πλευρά

- 1 Κύριο κάλυμμα: Ανασηκώστε το κάλυμμα αυτό για να αλλάξετε δοχεία μελάνης.
- 2 Δίσκος CD/DVD: Κατεβάστε το δίσκο αυτόν για να εισαγάγετε τη θήκη CD/DVD ώστε να εκτυπώσετε σε CD και DVD.
- 3 Δίσκος εξόδου: Από το δίσκο αυτόν μπορείτε να παραλάβετε τα εκτυπωμένα χαρτιά και τις φωτογραφίες σας.
- 4 Κύριος δίσκος: Εδώ τοποθετείτε το χαρτί.
- 5 Υποστήριγμα δίσκου εξόδου: Τραβήξτε το υποστήριγμα για να συγκρατήσετε χαρτί μεγάλου μεγέθους στην έξοδο.
- 6 Ασφάλεια δίσκου εξόδου: Χρησιμοποιήστε την ασφάλεια για να κλείσετε καλά το δίσκο εξόδου.
- 7 Υποδοχές κάρτας μνήμης και φωτογραφικής μηχανής PictBridge: Εδώ εισαγάγετε κάρτες μνήμης και φωτογραφικές μηχανές PictBridge.
- 8 Πίνακας ελέγχου: Από εδώ ελέγχετε τις εργασίες εκτύπωσης.

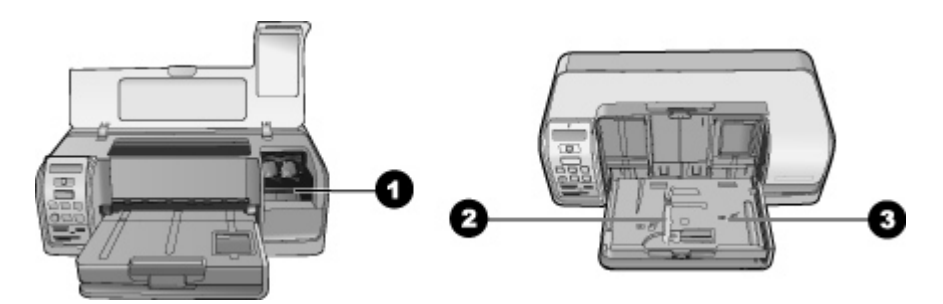

#### Εσωτερικό του εκτυπωτή

- 1 **Θήκη δοχείων μελάνης**: Εδώ τοποθετείτε τα δοχεία μελάνης.
- 2 Οδηγός πλάτους φωτογραφικού χαρτιού: Ρυθμίστε τον οδηγό αυτό ανάλογα με το πλάτος του χαρτιού.
- 3 Δίσκος φωτογραφικού χαρτιού: Τοποθετήστε εδώ φωτογραφικό χαρτί ή άλλα υποστηριζόμενα μέσα μικρού μεγέθους.

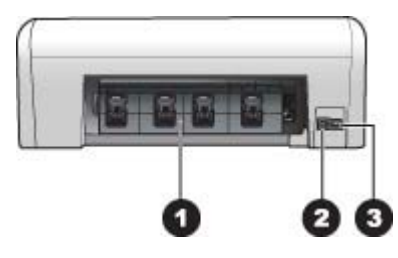

#### Πίσω μέρος του εκτυπωτή

| 1 | Πίσω θύρα πρόσβασης: Ανοίξτε αυτή τη θύρα για να αποκαταστήσετε εμπλοκές χαρτιού. |
|---|-----------------------------------------------------------------------------------|
| 2 | Θύρα USB: Χρησιμοποιήστε αυτή τη θύρα για τη σύνδεση υπολογιστή στον εκτυπωτή.    |
| 3 | Σύνδεση καλωδίου τροφοδοσίας: Χρησιμοποιήστε αυτή τη θύρα για να συνδέσετε το     |
|   | καλώδιο τροφοδοσίας που συνοδεύει τον εκτυπωτή.                                   |

#### Κεφάλαιο 1

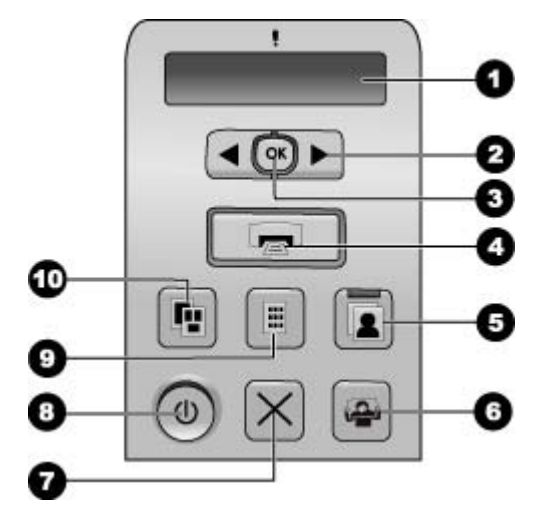

#### Πίνακας ελέγχου

| 1  | <b>Οθόνη εκτυπωτή</b> : Εμφανίζει αριθμούς ευρετηρίου φωτογραφιών, πληροφορίες διάταξης<br>σελίδας και κατά προσέγγιση τα επίπεδα μελάνης.              |
|----|----------------------------------------------------------------------------------------------------|
| 2  | Select Photos (Επιλογή φωτογραφιών) 🐗 και 🕨: Μετακινηθείτε στις φωτογραφίες μιας κάρτας μνήμης.                                                         |
| 3  | <b>ΟΚ</b> : Επιλέγει ή καταργεί την επιλογή του αριθμού ευρετηρίου φωτογραφιών που εμφανίζεται προς εκτύπωση.                                           |
| 4  | <b>Print</b> (Εκτύπωση): Εκτυπώνει επιλεγμένες φωτογραφίες από την κάρτα μνήμης που έχετε τοποθετήσει.                                                  |
| 5  | Photo Tray (Δίσκος φωτογραφιών): Επιλέγει το δίσκο φωτογραφιών για την επόμενη<br>μεμονωμένη εργασία εκτύπωσης.                                         |
| 6  | Λογισμικό <b>Photosmart Express</b> : Ανοίγει το λογισμικό Express HP Photosmart σε<br>υπολογιστή Windows και το λογισμικό Studio HP Photosmart σε Mac. |
| 7  | Cancel (Άκυρο): Ακυρώνει την τρέχουσα εργασία εκτύπωσης.                                                                                                |
| 8  | <b>Οn</b> (Ενεργοποίηση): Ενεργοποιεί ή απενεργοποιεί τον εκτυπωτή.                                                                                     |
| 9  | Photo Index (Ευρετήριο φωτογραφιών): Εκτυπώνει μικρογραφίες όλων των φωτογραφιών<br>σε μια κάρτα μνήμης.                                                |
| 10 | Layout (Διάταξη): Επιλέγει τη διάταξη της φωτογραφίας.                                                                                                  |

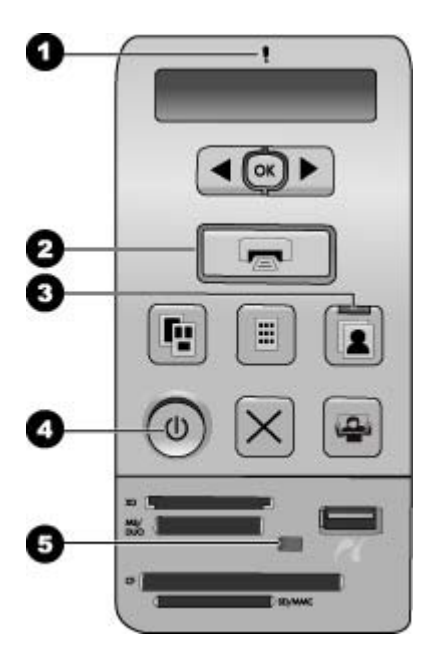

#### Φωτεινές ενδείξεις

| 1 | Προσοχή: Αναβοσβήνει κόκκινο εάν υπάρχει σφάλμα ή εάν απαιτείται κάποια ενέργεια<br>χρήστη.                                                                                                    |
|---|----------------------------------------------------------------------------------------------------|
| 2 | Εκτύπωση: Συνεχές πράσινο εάν ο εκτυπωτής είναι έτοιμος για εκτύπωση, ενώ αναβοσβήνει πράσινο εάν ο εκτυπωτής είναι απασχολημένος.                                                                                                    |
| 3 | <b>Δίσκος φωτογραφιών</b> : Συνεχές πράσινο για να δείξει ότι η επόμενη μεμονωμένη εργασία<br>εκτύπωσης θα πραγματοποιηθεί στο δίσκο φωτογραφιών.                                                                                                    |
| 4 | <b>Τροφοδοσία</b> : Συνεχές πράσινο όταν είναι ενεργοποιημένος ο εκτυπωτής, διαφορετικά δεν ανάβει.                                                                                                    |
| 5 | Κάρτα μνήμης / φωτογραφική μηχανή PictBridge: Συνεχές πράσινο εάν η κάρτα μνήμης<br>ή η φωτογραφική μηχανή PictBridge έχουν τοποθετηθεί σωστά, αναβοσβήνει πράσινο όταν<br>ο εκτυπωτής προσπαθεί να διαβάσει μια κάρτα μνήμης ή μια φωτογραφική μηχανή PictBridge<br>και δεν ανάβει εάν δεν έχει τοποθετηθεί κάρτα μνήμης ή φωτογραφική μηχανή PictBridge ή<br>εάν έχουν τοποθετηθεί περισσότερες από μία κάρτες. |

### Οθόνη του εκτυπωτή

Η οθόνη του εκτυπωτή HP Photosmart D5100 series εμφανίζει την κατάσταση του εκτυπωτή και βοηθά στην επιλογή των εικόνων προς εκτύπωση. Η οθόνη του εκτυπωτή αποτελείται από επτά τμήματα, ένα εικονίδιο σημαδιού ελέγχου, ένα εικονίδιο διάταξης σελίδας, δύο εικονίδια πένας και ένα εικονίδιο χαρτιού, όπως φαίνεται στην εικόνα.

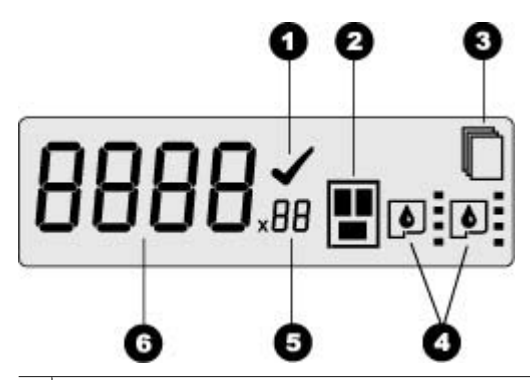

| Εικονίδιο σημαδιού ελέγχου: Δηλώνει ότι η φωτογραφία έχει επιλεγεί προς εκτύπωση.                                                                                                    |
|----------------------------------------------------------------------------------------------------|
| Εικονίδιο διάταξης σελίδας: Δηλώνει την επιλεγμένη διάταξη σελίδας.                                                                                                    |
| Εικονίδιο χαρτιού: Αναβοσβήνει όταν ο εκτυπωτής δεν έχει χαρτί ή υπάρχει εμπλοκή<br>χαρτιού.                                                                                                    |
| Εικονίδια πένας: Αναπαριστούν τα δοχεία μελάνης. Τα εικονίδια εμφανίζονται όταν τα δοχεία<br>έχουν τοποθετηθεί. Οι ράβδοι δίπλα σε κάθε εικονίδιο πένας δηλώνουν κατά προσέγγιση τα<br>επίπεδα μελάνης σε κάθε δοχείο. |
| Εικονίδιο αντιγράφων: Δηλώνει τον αριθμό αντιγράφων προς εκτύπωση. Όταν πρόκειται<br>να εκτυπώσετε ένα μόνο αντίγραφο, το εικονίδιο αυτό δεν εμφανίζεται.                                                              |
| Εικονίδιο αριθμού εικόνας: Δηλώνει τον αριθμό εικόνας στην κάρτα μνήμης. Δηλώνει επίσης<br>την παρουσία του προτύπου DPOF (Digital Print Order Format).                                                                |
|                                                                                                    |

# 2 Προετοιμασία για εκτύπωση

Αυτή η ενότητα περιλαμβάνει τα παρακάτω θέματα:

- Τοποθέτηση χαρτιού
- Χρήση δοχείων μελάνης

## Τοποθετήστε χαρτί

Για καλύτερη ποιότητα εκτύπωσης, επιλέξτε το κατάλληλο χαρτί και τοποθετήστε το σωστά στον κύριο δίσκο ή στο δίσκο φωτογραφιών.

Συμβουλή Να τοποθετείτε μόνο έναν τύπο και μέγεθος χαρτιού κάθε φορά. Μην

χρησιμοποιείτε διάφορους τύπους ή διάφορα μεγέθη χαρτιού στον κύριο δίσκο ή στο δίσκο φωτογραφιών.

#### Επιλέξτε το σωστό χαρτί

Για τη λίστα με τα διαθέσιμα χαρτιά της ΗΡ ή για την αγορά αναλωσίμων, επισκεφθείτε τη διεύθυνση:

- www.hpshopping.com (Η.Π.Α.)
- www.hp.com/go/supplies (Ευρώπη)
- www.hp.com/jp/supply\_inkjet (Ιαπωνία)
- www.hp.com/paper (Ασία/Ειρηνικός)

Για να έχετε τα καλύτερα δυνατά αποτελέσματα από τον εκτυπωτή, διαλέξτε μεταξύ αυτών των φωτογραφικών χαρτιών υψηλής ποιότητας της HP.

| Για να τυπώσετε                                                                                   | Χρησιμοποιήστε το χαρτί                                                                                                    |
|---------------------------------------------------------------------------------------------------|----------------------------------------------------------------------------------------------------|
| Υψηλής ποιότητας και αντοχής<br>φωτογραφίες και μεγεθύνσεις                                       | Φωτογραφικό χαρτί HP Premium Plus<br>(Γνωστό επίσης και ως φωτογραφικό<br>χαρτί Colorfast σε ορισμένες χώρες/<br>περιοχές.) |
| Εικόνες μεσαίας-υψηλής ανάλυσης από<br>σαρωτές και ψηφιακές φωτογραφικές<br>μηχανές               | Φωτογραφικό χαρτί ΗΡ Premium                                                                                                |
| Γυαλιστερές φωτογραφίες που<br>στεγνώνουν αμέσως, ανθεκτικές σε νερό<br>και δακτυλικά αποτυπώματα | Φωτογραφικό χαρτί HP Advanced                                                                                               |
| Πρόχειρες και επαγγελματικές<br>φωτογραφίες                                                       | Φωτογραφικό χαρτί ΗΡ<br>Φωτογραφικό χαρτί ΗΡ Everyday                                                                       |
| Έγγραφα κειμένου, πρόχειρες εκδόσεις,<br>εκτυπώσεις σελίδων ελέγχου και<br>ευθυγράμμισης          | Χαρτί HP Multipurpose                                                                                                    |

Για να διατηρείτε σε καλή κατάσταση το χαρτί εκτύπωσης:

- Φυλάσσετε το μη χρησιμοποιημένο χαρτί στην αρχική του συσκευασία ή σε μια πλαστική σακούλα.
- Αποθηκεύετε το χαρτί σε δροσερό και ξηρό μέρος, πάντα σε επίπεδη επιφάνεια. Αν το φωτογραφικό χαρτί τσαλακωθεί στις γωνίες, τοποθετήστε το σε μια πλαστική σακούλα και γυρίστε το ελαφρώς προς την αντίθετη κατεύθυνση μέχρι να γίνει ίσιο.
- Κρατάτε το φωτογραφικό χαρτί από τις άκρες για να αποφύγετε μουτζούρες από μελάνη.

#### Εκτυπώστε από τον πίνακα ελέγχου ή από έναν υπολογιστή

Όταν εκτυπώνετε από υπολογιστή, ο εκτυπωτής υποστηρίζει μεγέθη χαρτιού 7,6 x 12,7 cm έως 22 x 61 cm (3 x 5 ίντσες έως 8,5 x 14 ίντσες). Όταν εκτυπώνετε απευθείας από τον πίνακα ελέγχου, τα υποστηριζόμενα μεγέθη χαρτιού είναι A6, A4, 10 x 15 cm (4 x 6 ίντσες) με ή χωρίς προεξοχή, 8,5 x 11 ίντσες, Hagaki και μέγεθος L.

#### Τοποθετήστε χαρτί στον κύριο δίσκο

Ο κύριος δίσκος υποστηρίζει τα ακόλουθα μέσα:

- Χαρτί letter ή A4
- Διαφάνειες
- Φωτογραφικό χαρτί 20 x 25 cm (8 x 10 ίντσες)
- Φάκελοι πλάτους 28,0 cm (11 ίντσες) και μεγαλύτεροι
- Φωτογραφικό χαρτί 7,62 x 13 cm (3 x 5 ίντσες)
- Χαρτί Α6
- Κάρτες μεγέθους L
- Φωτογραφικό χαρτί 13 x 18 cm (5 x 7 ίντσες)
- Χαρτί μεγέθους 2L
- Φωτογραφικές κάρτες 10 x 20 cm (4 x 8 ίντσες)
- Χαρτί Β5
- Φάκελοι πλάτους κάτω από 28,0 cm (11 ίντσες)

Ακολουθήστε τα παρακάτω βήματα για να τοποθετήσετε χαρτί στον κύριο δίσκο:

- 1. Σηκώστε το δίσκο φωτογραφιών.
- 2. Βγάλτε το χαρτί που τυχόν υπάρχει στον κύριο δίσκο.
- 3. Σύρετε τον οδηγό πλάτους χαρτιού στα αριστερά ώσπου να σταματήσει.

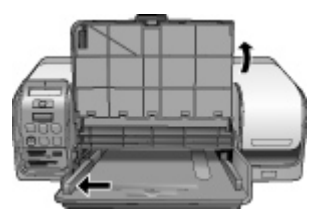

 Τοποθετήστε το χαρτί στον κύριο δίσκο με την πλευρά εκτύπωσης προς τα κάτω. Σύρετε το χαρτί προς τα μέσα μέχρι να σταματήσει.
 Τοποθετήστε τους φακέλους με τις γλώσσες τους αριστερά. Γυρίστε τις γλώσσες στο εσωτερικό των φακέλων για να αποφύγετε τυχόν εμπλοκή.

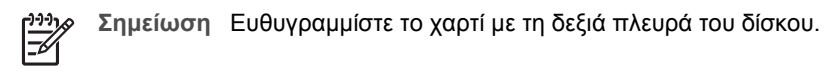

 Σύρετε τον οδηγό πλάτους χαρτιού ώστε να εφάπτεται με τις άκρες του χαρτιού χωρίς όμως να το λυγίζει.

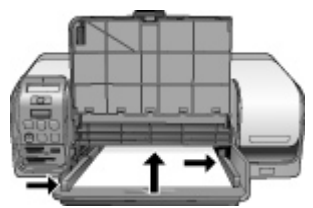

6. Χαμηλώστε το δίσκο φωτογραφιών.

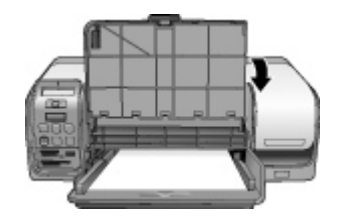

#### Τοποθετήστε το δίσκο φωτογραφιών

Ο δίσκος φωτογραφιών υποστηρίζει τα ακόλουθα μέσα:

- Φωτογραφικό χαρτί 10 x 15 cm (4 x 6 ίντσες) (με ή χωρίς προεξοχή)
- Φωτογραφικό χαρτί 13 x 18 cm (5 x 7 ίντσες)
- Κάρτες ευρετηρίου
- κάρτες Hagaki

Ακολουθήστε τα παρακάτω βήματα για να τοποθετήσετε χαρτί στο δίσκο φωτογραφιών:

 Πιέστε την ασφάλεια του δίσκου εξόδου από κάτω και ανασηκώστε για να διαχωρίσετε το δίσκο εξόδου από το δίσκο φωτογραφιών.

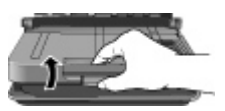

2. Σηκώστε το δίσκο εξόδου.

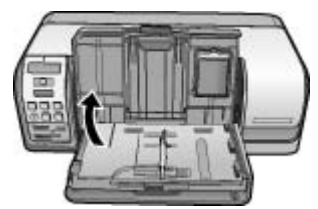

- 3. Βγάλτε το χαρτί που τυχόν υπάρχει στο δίσκο φωτογραφιών.
- 4. Σύρετε τον οδηγό πλάτους χαρτιού στα αριστερά ώσπου να σταματήσει.

 Τοποθετήστε έως και 20 φύλλα φωτογραφικού χαρτιού στο δίσκο φωτογραφιών με την πλευρά εκτύπωσης προς τα κάτω. Σύρετε το χαρτί προς τα μέσα μέχρι να σταματήσει.

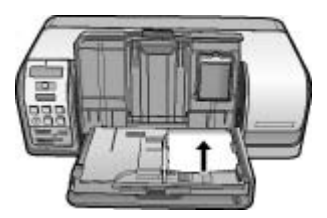

<sup>139</sup> Σημείωση Ευθυγραμμίστε το χαρτί με τη δεξιά πλευρά του δίσκου.

- Σύρετε τον οδηγό πλάτους χαρτιού ώστε να εφάπτεται με τις άκρες του χαρτιού χωρίς όμως να το λυγίζει.
- Χαμηλώστε το δίσκο εξόδου στην αρχική του θέση. Η ασφάλεια του δίσκου εξόδου κάνει έναν χαρακτηριστικό ήχο "κλικ" όταν ο δίσκος εξόδου κατέβει τελείως.
- 8. Πατήστε το κουμπί "Δίσκος φωτογραφιών" στον πίνακα ελέγχου.

## Χρήση δοχείων μελάνης

Ο εκτυπωτής HP Photosmart D5100 series μπορεί να εκτυπώσει έγχρωμες και ασπρόμαυρες φωτογραφίες. Η HP διαθέτει διαφορετικούς τύπους δοχείων μελάνης για να έχετε τη δυνατότητα να διαλέξετε το καταλληλότερο ανάλογα με το τι θέλετε να τυπώσετε.

#### Αγορά ανταλλακτικών δοχείων μελάνης

Κατά την αγορά ανταλλακτικών δοχείων μελάνης, ανατρέξτε στους αριθμούς δοχείων που εμφανίζονται στο οπισθόφυλλο του παρόντος οδηγού. Αυτοί οι αριθμοί δοχείων ενδέχεται να διαφέρουν ανάλογα με τη χώρα/περιοχή. Μπορείτε επίσης να βρείτε τους αριθμούς δοχείων στο λογισμικό του εκτυπωτή.

#### Για να βρείτε τους σωστούς αριθμούς δοχείων μελάνης αν χρησιμοποιείτε Windows

- Κάντε δεξί κλικ στο εικονίδιο HP Digital Imaging Monitor (Παρακολούθηση ψηφιακών εικόνων) στη δεξιά άκρη της γραμμής εργασιών των Windows<sup>®</sup> και επιλέξτε Launch/ Show HP Solution Center (Έναρξη/προβολή κέντρου λύσεων HP).
- Επιλέξτε Settings (Ρυθμίσεις) και στη συνέχεια Print Settings (Ρυθμίσεις εκτύπωσης) > Printer Toolbox (Εργαλειοθήκη εκτυπωτή).
- Κάντε κλικ στην καρτέλα Estimated Ink Levels (Εκτιμώμενα επίπεδα μελάνης) και στη συνέχεια στην επιλογή Print Cartridge Information (Πληροφορίες παραγγελίας δοχείων μελάνης).

#### Για να βρείτε τους σωστούς αριθμούς δοχείων μελάνης αν χρησιμοποιείτε Mac

- 1. Κάντε κλικ στο HP Photosmart Studio (Στούντιο) στο Dock.
- 2. Κάντε κλικ στο **Devices** (Συσκευές) στη γραμμή εργαλείων Studio (Στούντιο).

- Από το αναδυόμενο μενού Information and Settings (Πληροφορίες και ρυθμίσεις), επιλέξτε Maintain Printer (Συντήρηση εκτυπωτή) και έπειτα κάντε κλικ στο Launch Utility (Εκκίνηση βοηθητικού προγράμματος).
- 4. Στη λίστα Configuration Settings (Ρυθμίσεις διαμόρφωσης) κάντε κλικ στο Supply Info (Πληροφορίες αναλώσιμων).

#### Συμβουλές για τα δοχεία μελάνης

Οι μελάνες HP Vivera παρέχουν ρεαλιστική φωτογραφική ποιότητα και εξαιρετική αντοχή στο ξεθώριασμα που έχει ως αποτέλεσμα ζωηρά χρώματα που διαρκούν για πολλές γενιές! Οι μελάνες Vivera της HP είναι ειδικά κατασκευασμένες και ελεγμένες για την ποιότητα, την καθαρότητα και την ανθεκτικότητά τους στο ξεθώριασμα.

Για την καλύτερη δυνατή ποιότητα εκτύπωσης, η ΗΡ συνιστά να χρησιμοποιείτε τα δοχεία μελάνης πριν την ημερομηνία λήξης για την τοποθέτησή τους που αναγράφεται στη συσκευασία.

Για βέλτιστα αποτελέσματα εκτύπωσης, η ΗΡ συνιστά τη χρήση μόνο αυθεντικών δοχείων μελάνης της ΗΡ. Τα αυθεντικά δοχεία μελάνης ΗΡ έχουν σχεδιαστεί και δοκιμαστεί με εκτυπωτές ΗΡ για να σας βοηθήσουν να παράγετε εύκολα σπουδαία αποτελέσματα, κάθε φορά.

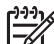

**Σημείωση** Η ΗΡ δεν μπορεί να εγγυηθεί την ποιότητα ή την αξιοπιστία μελανιών άλλων κατασκευαστών. Η τεχνική εξυπηρέτηση ή οι επισκευές εκτυπωτών που κρίνονται απαραίτητες λόγω βλάβης ή ζημίας που μπορεί να αποδοθεί στη χρήση μελάνης άλλου κατασκευαστή, δεν καλύπτονται από την εγγύηση.

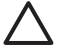

Προσοχή Για να μην έχετε απώλειες μελάνης: αφήνετε τα δοχεία μελάνης στη
 θέση τους κατά τη μεταφορά του εκτυπωτή και μην αφήνετε χρησιμοποιημένα
 δοχεία μελάνης έξω από τον εκτυπωτή για μεγάλα χρονικά διαστήματα.

#### Τοποθέτηση και αντικατάσταση των δοχείων μελάνης

#### Για να προετοιμάσετε τον εκτυπωτή και τα δοχεία μελάνης

- 1. Βεβαιωθείτε ότι ο εκτυπωτής είναι ενεργοποιημένος.
- 2. Σηκώστε το κύριο κάλυμμα του εκτυπωτή.
- 3. Αφαιρέστε τη ροζ ταινία από τα δοχεία.

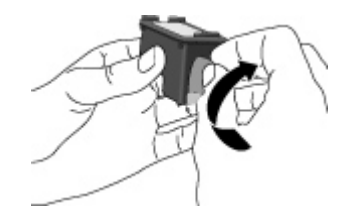

**Σημείωση** Μην αγγίζετε τα ακροφύσια μελάνης ή τις χάλκινες επαφές και μην κολλάτε πάλι πίσω την ταινία στα δοχεία μελάνης.

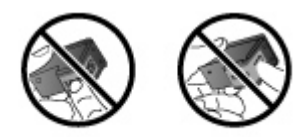

#### Για να τοποθετήσετε τα δοχεία

- Αν θέλετε να αντικαταστήσετε το δοχείο μαύρης μελάνης HP Black, το δοχείο μελάνης φωτογραφικών εκτυπώσεων HP Photo ή το δοχείο μελάνης φωτογραφικών εκτυπώσεων HP Gray Photo, πιέστε το προς τα κάτω και τραβήξτε το έξω από τη δεξιά βάση για να το αφαιρέσετε.
- 2. Κρατήστε το καινούργιο δοχείο με την ετικέτα προς τα πάνω. Τοποθετήστε το δοχείο μελάνης με μια ελαφριά κλίση προς τα πάνω στη δεξιά βάση ώστε να εφαρμόσουν πρώτα οι χάλκινες επαφές του. Πιέστε απαλά το δοχείο μέχρι να εφαρμόσει στη θέση του.

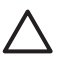

**Προσοχή** Για να αποφύγετε εμπλοκή του φορέα των δοχείων μελάνης, βεβαιωθείτε ότι το δοχείο μελάνης έχει μπει σωστά στη θέση του.

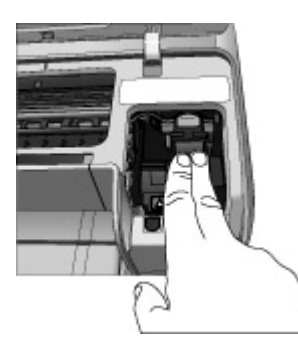

- Επαναλάβετε τα προηγούμενα βήματα για να τοποθετήσετε το δοχείο τριών χρωμάτων HP Tri-color στην αριστερή βάση.
- 4. Κατεβάστε το κύριο κάλυμμα.

#### Ευθυγράμμιση των δοχείων μελάνης για βέλτιστα αποτελέσματα

Θα πρέπει να ευθυγραμμίζετε τα δοχεία μελάνης οποτεδήποτε τοποθετείτε ή αντικαθιστάτε ένα δοχείο μελάνης. Η ευθυγράμμιση των δοχείων μελάνης τους επιτρέπει τη βέλτιστη απόδοση σε ταχύτητα και ποιότητα εκτύπωσης. Ο εκτυπωτής HP Photosmart D5100 series ευθυγραμμίζει αυτόματα τα δοχεία μελάνης κάθε φορά που τοποθετείτε ή αντικαθιστάτε ένα δοχείο μελάνης.

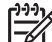

Σημείωση Κατά την τοποθέτηση ή αντικατάσταση ενός δοχείου μελάνης, ο εκτυπωτής κάνει θόρυβο για λίγα δευτερόλεπτα. Αυτό είναι φυσιολογικό. Ο εκτυπωτής ευθυγραμμίζει τα δοχεία.

# 3 Εκτυπώστε χωρίς υπολογιστή

Ο εκτυπωτής HP Photosmart D5100 series σας επιτρέπει να εκτυπώσετε φωτογραφίες υψηλής ποιότητας χωρίς καν να ανοίξετε τον υπολογιστή σας. Αφού ρυθμίσετε τον εκτυπωτή μέσω των οδηγιών που περιλαμβάνονται στο φυλλάδιο Γρήγορης εκκίνησης του HP Photosmart D5100 series, ανατρέξτε στα βήματα αυτά για εκτύπωση από την αρχή έως το τέλος.

Αφού ρυθμίσετε τον υπολογιστή, μπορείτε να εκτυπώσετε από οποιοδήποτε από τα ακόλουθα μέσα:

- Κάρτα μνήμης
- Ψηφιακή φωτογραφική μηχανή συμβατή με PictBridge
- Συσκευή Bluetooth
- iPod (που περιλαμβάνει αποθηκευμένες φωτογραφίες)

### Για να συνδεθείτε

Αυτός ο εκτυπωτής προσφέρει διάφορους τρόπους σύνδεσης με υπολογιστές ή άλλες συσκευές. Κάθε τύπος σύνδεσης σας παρέχει διαφορετικές δυνατότητες.

| Τύπος σύνδεσης και απαραίτητες<br>προϋποθέσεις                                                                                                    | Δυνατότητες που σας παρέχονται                                                                                                    |
|----------------------------------------------------------------------------------------------------|----------------------------------------------------------------------------------------------------|
| Κάρτες μνήμης<br>Μια συμβατή κάρτα μνήμης για ψηφιακή<br>φωτογραφική μηχανή.<br>Τοποθετήστε την κάρτα μνήμης στην<br>κατάλληλη υποδοχή κάρτας μνήμης, στο<br>μπροστινό μέρος του εκτυπωτή.                                        | <ul> <li>Εκτυπώστε απευθείας από μια κάρτα μνήμης στον εκτυπωτή. Δείτε την ενότητα Εκτυπώστε από μια κάρτα μνήμης στη σελίδα 16.</li> <li>Εκτυπώστε ένα ευρετήριο φωτογραφιών από φωτογραφίες σε μια κάρτα μνήμης απευθείας από τον πίνακα ελέγχου του εκτυπωτή.</li> </ul>           |
| PictBridge<br>Μια ψηφιακή φωτογραφική μηχανή<br>συμβατή με το πρότυπο PictBridge και ένα<br>καλώδιο USB.<br>Συνδέστε τη φωτογραφική μηχανή στη<br>θύρα φωτογραφικής μηχανής που<br>βρίσκεται στο μπροστινό μέρος του<br>εκτυπωτή. | Εκτυπώστε απευθείας από μια ψηφιακή<br>φωτογραφική μηχανή συμβατή με<br>PictBridge στον εκτυπωτή. Για<br>περισσότερες πληροφορίες, ανατρέξτε<br>στην ενότητα Εκτύπωση φωτογραφιών<br>από ψηφιακή φωτογραφική μηχανή<br>στη σελίδα 22 και στην τεκμηρίωση της<br>φωτογραφικής μηχανής. |

#### Κεφάλαιο 3

| (συνέχεια)                                                                                                    |                                                                                                    |  |
|----------------------------------------------------------------------------------------------------|----------------------------------------------------------------------------------------------------|--|
| Τύπος σύνδεσης και απαραίτητες<br>προϋποθέσεις                                                                                                    | Δυνατότητες που σας παρέχονται                                                                                                    |  |
| Bluetooth<br>Ένας προαιρετικός ασύρματος<br>προσαρμογέας εκτυπωτή HP Bluetooth.<br>Συνδέστε τον ασύρματο προσαρμογέα<br>εκτυπωτή HP Bluetooth στη θύρα<br>φωτογραφικής μηχανής στο μπροστινό<br>μέρος του εκτυπωτή. | Εκτυπώστε από οποιαδήποτε συσκευή<br>ασύρματης τεχνολογίας Bluetooth στον<br>εκτυπωτή.                                                                                                    |  |
| iPod<br>Μια συσκευή iPod και το καλώδιο USB<br>που τη συνοδεύει.<br>Συνδέστε τη συσκευή iPod στη θύρα<br>φωτογραφικής μηχανής που βρίσκεται<br>στο μπροστινό μέρος του εκτυπωτή.                                    | Εκτυπώστε απευθείας από συσκευή iPod<br>(που περιλαμβάνει αποθηκευμένες<br>φωτογραφίες) στον εκτυπωτή. Για<br>περισσότερες πληροφορίες, ανατρέξτε<br>στην ενότητα Εκτυπώστε φωτογραφίες<br>από συσκευή iPod στη σελίδα 23. |  |

## Εκτυπώστε από μια κάρτα μνήμης

Μπορείτε να εκτυπώσετε φωτογραφίες από μια κάρτα μνήμης εισάγοντας την κάρτα στον εκτυπωτή και χρησιμοποιώντας τον πίνακα ελέγχου του εκτυπωτή για την επιλογή και εκτύπωση των φωτογραφιών. Μπορείτε επίσης να εκτυπώσετε φωτογραφίες που έχετε επισημάνει για εκτύπωση χρησιμοποιώντας ψηφιακή φωτογραφική μηχανή απευθείας από μια κάρτα μνήμης.

Η εκτύπωση από μια κάρτα μνήμης είναι γρήγορη και εύκολη, και δεν εξαντλεί τις μπαταρίες της ψηφιακής φωτογραφικής μηχανής. Για περισσότερες πληροφορίες σχετικά με την εισαγωγή καρτών μνήμης, ανατρέξτε στην ενότητα *Τοποθετήστε μια κάρτα μνήμης* στη σελίδα 16.

#### Τοποθετήστε μια κάρτα μνήμης

Αφού τραβήξετε φωτογραφίες με μια ψηφιακή φωτογραφική μηχανή, μπορείτε να αφαιρέσετε την κάρτα μνήμης από τη μηχανή και να την τοποθετήσετε στον εκτυπωτή για να επιλέξετε και να τυπώσετε τις φωτογραφίες σας. Ο εκτυπωτής έχει δυνατότητα ανάγνωσης από τους παρακάτω τύπους καρτών μνήμης: CompactFlash, Memory Stick, Microdrive, MultiMediaCard, Secure Digital και xD-Picture Card.

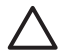

Προσοχή Η χρήση μη υποστηριζόμενων καρτών μνήμης ενδέχεται να προκαλέσει βλάβη στην κάρτα μνήμης και στον εκτυπωτή.

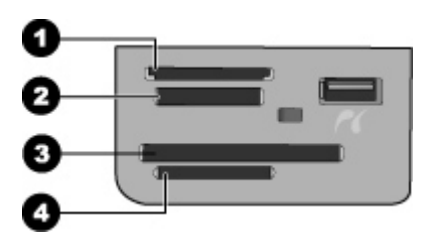

#### Υποδοχές καρτών μνήμης

- 1 xD-Picture Card
- 2 Memory Stick
- 3 CompactFlash I και II, Microdrive
- 4 Secure Digital (SD), MultiMediaCard (MMC)

#### Τύποι καρτών μνήμης

Βρείτε την κάρτα μνήμης που χρησιμοποιείτε στον παρακάτω πίνακα και ακολουθήστε τις οδηγίες για να την τοποθετήσετε στον εκτυπωτή.

Οδηγίες:

- Τοποθετείτε μόνο μία κάρτα μνήμης κάθε φορά.
- Σπρώξτε απαλά την κάρτα μνήμης μέσα στον εκτυπωτή μέχρι να σταματήσει. Στην υποδοχή κάρτας μνήμης μπορείτε να εισάγετε μόνο ένα τμήμα της κάρτας μέσα στον εκτυπωτή. Μην επιχειρήσετε να πιέσετε με δύναμη την κάρτα μνήμης μέσα στον εκτυπωτή.
- Αν η κάρτα μνήμης έχει τοποθετηθεί σωστά, η αντίστοιχη φωτεινή ένδειξη αναβοσβήνει και στη συνέχεια παραμένει αναμμένη σε πράσινο χρώμα.

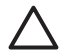

**Προσοχή 1** Η τοποθέτηση της κάρτας μνήμης στον εκτυπωτή με οποιονδήποτε άλλο τρόπο ενδέχεται να προκαλέσει βλάβη στην κάρτα και στον εκτυπωτή.

**Προσοχή 2** Μην αφαιρείτε την κάρτα μνήμης ενώ η φωτεινή ένδειξη της κάρτας μνήμης αναβοσβήνει σε πράσινο χρώμα. Για περισσότερες πληροφορίες, βλ. *Αφαιρέστε μια κάρτα μνήμης* στη σελίδα 21.

| Κάρτα μνήμης | Πώς τοποθετείται στον εκτυπωτή                                                                                                    |
|--------------|----------------------------------------------------------------------------------------------------|
| CompactFlash | <ul> <li>Η ετικέτα στην μπροστινή πλευρά στραμμένη προς τα πάνω και,<br/>εάν η ετικέτα έχει ένα βέλος, το βέλος να δείχνει προς την<br/>κατεύθυνση του εκτυπωτή</li> <li>Το άκρο με τις μεταλλικές μικρές τρύπες να μπαίνει πρώτο στον<br/>εκτυπωτή</li> </ul>                        |
| Memory Stick | <ul> <li>Η κομμένη γωνία να βρίσκεται στα αριστερά</li> <li>Οι μεταλλικές επαφές να βλέπουν προς τα κάτω</li> <li>Αν χρησιμοποιείτε κάρτα Memory Stick Duo ή Memory Stick PRO Duo, τοποθετήστε τον προσαρμογέα που συνοδεύει την κάρτα πριν βάλετε την κάρτα στον εκτυπωτή</li> </ul> |

Κεφάλαιο 3

| (συνέχεια)      |                                                                                                    |  |
|-----------------|----------------------------------------------------------------------------------------------------|--|
| Κάρτα μνήμης    | Πώς τοποθετείται στον εκτυπωτή                                                                                                    |  |
| Microdrive      | <ul> <li>Η ετικέτα στην μπροστινή πλευρά στραμμένη προς τα πάνω και,<br/>εάν η ετικέτα έχει ένα βέλος, το βέλος να δείχνει προς την<br/>κατεύθυνση του εκτυπωτή</li> <li>Το άκρο με τις μεταλλικές μικρές τρύπες να μπαίνει πρώτο στον<br/>εκτυπωτή</li> </ul> |  |
| MultiMediaCard  | <ul> <li>Η κομμένη γωνία να βρίσκεται στα δεξιά</li> <li>Οι μεταλλικές επαφές να βλέπουν προς τα κάτω</li> </ul>                                                                                                    |  |
| Secure Digital  | <ul> <li>Η κομμένη γωνία να βρίσκεται στα δεξιά</li> <li>Οι μεταλλικές επαφές να βλέπουν προς τα κάτω</li> </ul>                                                                                                    |  |
| xD-Picture Card | <ul> <li>Η κυρτή πλευρά της κάρτας να δείχνει προς το μέρος σας</li> <li>Οι μεταλλικές επαφές να βλέπουν προς τα κάτω</li> </ul>                                                                                                    |  |

#### Υποστηριζόμενες μορφές αρχείων

Ο εκτυπωτής μπορεί να αναγνωρίζει και να τυπώνει αρχεία JPEG και μη συμπιεσμένα αρχεία TIFF απευθείας από την κάρτα μνήμης: Εάν η ψηφιακή φωτογραφική μηχανή σας αποθηκεύει φωτογραφίες σε άλλες μορφές αρχείων, αποθηκεύστε τα αρχεία στον υπολογιστή σας και εκτυπώστε τα χρησιμοποιώντας μια εφαρμογή λογισμικού. Για περισσότερες πληροφορίες, ανατρέξτε στην ηλεκτρονική Βοήθεια για τον εκτυπωτή HP Photosmart.

#### Αλλάξτε το προεπιλεγμένο μέγεθος χαρτιού

Χρησιμοποιήστε το **Toolbox** (Εργαλειοθήκη) για να αλλάξετε τα προεπιλεγμένα μεγέθη χαρτιού όταν εκτυπώνετε απευθείας από μια κάρτα μνήμης. Το προεπιλεγμένο μικρό μέγεθος χαρτιού για εκτύπωση από το δίσκο φωτογραφιών είναι 10 x 15 cm (4 x 6 ίντσες) και το προεπιλεγμένο μεγάλο μέγεθος χαρτιού για εκτύπωση είναι 21,6 x 28,0 cm (8,5 x 11 ίντσες).

#### Για να αλλάξετε τα προεπιλεγμένα μεγέθη χαρτιού

- Κάντε δεξί κλικ στο εικονίδιο HP Digital Imaging Monitor (Παρακολούθηση ψηφιακών εικόνων) στη δεξιά άκρη της γραμμής εργασιών των Windows και επιλέξτε Launch/ Show HP Solution Center (Έναρξη/προβολή κέντρου λύσεων HP).
- Κάντε κλικ στην επιλογή Ρυθμίσεις και επιλέξτε Ρυθμίσεις εκτύπωσης > Printer Toolbox (Εργαλειοθήκη εκτυπωτή).

- Κάντε κλικ στην καρτέλα Configure Paper Size (Ρύθμιση παραμέτρων μεγέθους χαρτιού).
- 4. Επιλέξτε τα προεπιλεγμένα μεγέθη χαρτιού για μεγάλο χαρτί και μικρό χαρτί.

#### Διαλέξτε ποιες φωτογραφίες θα εκτυπώσετε

Αποφασίστε ποιες φωτογραφίες θα τυπώσετε τυπώνοντας πρώτα ένα ευρετήριο φωτογραφιών. Το ευρετήριο φωτογραφιών περιλαμβάνει μικρογραφίες και αριθμούς ευρετηρίου για όλες τις φωτογραφίες της κάρτας μνήμης (μέχρι 2000). Θα χρησιμοποιήσετε τους αριθμούς ευρετηρίου στην εκτύπωση για να δηλώσετε ποιες φωτογραφίες θέλετε να τυπώσετε.

#### Για να εκτυπώσετε ένα ευρετήριο φωτογραφιών

- 1. Τοποθετήστε μια κάρτα μνήμης.
- 2. Βεβαιωθείτε ότι υπάρχουν μερικά φύλλα απλού χαρτιού στον κύριο δίσκο.
- 3. Πατήστε Photo Index (Ευρετήριο φωτογραφιών) στον πίνακα ελέγχου.

#### Επιλέξτε διάταξη φωτογραφίας

Πατήστε Διάταξη στον πίνακα ελέγχου του εκτυπωτή για να επιλέξετε διάταξη για τις φωτογραφίες που θέλετε να εκτυπώσετε. Όλες οι φωτογραφίες που έχουν επιλεγεί από τον πίνακα ελέγχου του εκτυπωτή θα εκτυπωθούν σύμφωνα με αυτή τη διάταξη. Το πραγματικό μέγεθος των εκτυπώσεων θα διαφέρει ανάλογα με το μέγεθος του χαρτιού που τοποθετείτε στον εκτυπωτή, όπως φαίνεται στον ακόλουθο πίνακα. Για μια πλήρη λίστα με τα υποστηριζόμενα μεγέθη φωτογραφιών, ανατρέξτε στην ενότητα Προδιαγραφές εκτυπωτή στη σελίδα 52.

| Για αυτή τη διάταξη   | Μέγεθος χαρτιού | Μέγεθος φωτογραφίας |
|-----------------------|-----------------|---------------------|
| Μία φωτογραφία ανά    | 4 x 6 ίντσες    | 4 x 6 ίντσες        |
| φύλλο                 | 10 x 15 cm      | 10 x 15 cm          |
|                       | 5 x 7 ίντσες    | 5 x 7 ίντσες        |
|                       | 8,5 x 11 ίντσες | 8,5 x 11 ίντσες     |
|                       | A4              | 21,0 x 29,7 cm      |
|                       | Hagaki          | 10,0 x 14,8 cm      |
|                       | L               | 9,0 x 12,7 cm       |
| Τρεις φωτογραφίες ανά | 3,5 x 5 ίντσες  | 1,5 x 2,25 ίντσες   |
| φύλλο                 | 4 x 6 ίντσες    | 1,75 x 2,625 ίντσες |
|                       | 5 x 7 ίντσες    | 2,25 x 3,375 ίντσες |
|                       | 8 x 10 ίντσες   | 3,33 x 5 ίντσες     |
|                       | 8,5 x 11 ίντσες | 4 x 6 ίντσες        |
|                       | A6              | 4,77 x 7,15 cm      |
|                       | A4              | 10 x 15 cm          |
|                       | Hagaki          | 4,52 x 6,78 cm      |
|                       | L               | 3,96 x 5,94 cm      |

#### Επιλέξτε τις φωτογραφίες που θα εκτυπώσετε

Με το ευρετήριο φωτογραφιών ως οδηγό, μπορείτε να επιλέξετε και να εκτυπώσετε φωτογραφίες από τον πίνακα ελέγχου.

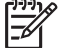

 Σημείωση Μόλις εκτυπωθούν οι επιλεγμένες φωτογραφίες, ο εκτυπωτής αυτόματα καταργεί την επιλογή τους.

| Για να                                                 | Κάντε τα εξής                                                                                                    |
|--------------------------------------------------------|----------------------------------------------------------------------------------------------------|
| Επιλέξετε μία ή<br>περισσότερες<br>φωτογραφίες         | <ol> <li>Βεβαιωθείτε ότι η κάρτα μνήμης είναι τοποθετημένη<br/>στον εκτυπωτή.</li> </ol>                                                                                                    |
|                                                        | <b>Σημείωση</b> Αντί να τοποθετήσετε μια κάρτα<br>μνήμης, μπορείτε επίσης να επιλέξετε<br>φωτογραφίες από μια συσκευή iPod που<br>συνδέεται στη μπροστινή θύρα φωτογραφικής<br>μηχανής. Για περισσότερες πληροφορίες,<br>ανατρέξτε στην ενότητα Εκτυπώστε<br>φωτογραφίες από συσκευή iPod<br>στη σελίδα 23.                                                                                               |
|                                                        | <ol> <li>Ανατρέξτε στο ευρετήριο φωτογραφιών που<br/>τυπώσατε και αποφασίστε ποια ή ποιες φωτογραφίες<br/>θέλετε να τυπώσετε. Σημειώστε τους αριθμούς<br/>ευρετηρίου που αντιστοιχούν στις φωτογραφίες.</li> <li>Πατήστε Select Photos (Επιλογή<br/>φωτογραφιών) ◄ ή ► μέχρι να εμφανιστεί στην οθόνη<br/>του εκτυπωτή ο αριθμός ευρετηρίου της πρώτης<br/>φωτογραφίας που θέλετε να τυπώσετε.</li> </ol> |
|                                                        | <b>Συμβουλή</b> Πατήστε και κρατήστε πατημένο<br>το κουμπί για γρήγορη προβολή των αριθμών<br>ευρετηρίου.                                                                                                    |
|                                                        | <ol> <li>Πατήστε <b>ΟΚ</b> για να επιλέξετε τη φωτογραφία προς<br/>εκτύπωση. Ένα σημάδι ελέγχου εμφανίζεται δίπλα<br/>στον αριθμό στην οθόνη του εκτυπωτή δηλώνοντας<br/>την επιλογή που έχετε κάνει.</li> <li>Επαναλάβετε τα βήματα 2 έως 4 μέχρι να επιλέξετε<br/>όλες τις φωτογραφίες που θέλετε να τυπώσετε.</li> </ol>                                                                               |
|                                                        | Σημείωση Για να καταργήσετε την επιλογή μιας<br>φωτογραφίας, πατήστε το κουμπί Cancel (Άκυρο).<br>Για να τυπώσετε πολλά αντίγραφα της ίδιας<br>φωτογραφίας, πατήστε ΟΚ ώσπου να εμφανιστεί<br>κάτω από το σημάδι ελέγχου το πλήθος των<br>αντιγράφων που θέλετε να τυπώσετε.                                                                                                    |
| Επιλέξετε όλες τις<br>φωτογραφίες της<br>κάρτας μνήμης | <ol> <li>Βεβαιωθείτε ότι η κάρτα μνήμης είναι τοποθετημένη<br/>στον εκτυπωτή.</li> <li>Πατήστε και κρατήστε πατημένο το κουμπί <b>ΟΚ</b> για τρία<br/>δευτερόλεπτα. Στην οθόνη του εκτυπωτή θα</li> </ol>                                                                                                    |

(συνέχεια)

| Για να                                         | Κάντε τα εξής                                                                                                    |
|------------------------------------------------|----------------------------------------------------------------------------------------------------|
|                                                | εμφανιστούν για λίγο δώδεκα παύλες και κατόπιν<br>σημάδια ελέγχου θα εμφανιστούν δίπλα σε κάθε<br>αριθμό ευρετηρίου στην οθόνη.      |
| Αποεπιλέξετε τις<br>επιλεγμένες<br>φωτογραφίες | Για να αποεπιλέξετε όλες τις επιλεγμένες φωτογραφίες,<br>πατήστε και κρατήστε πατημένο το κουμπί <b>ΟΚ</b> για τρία<br>δευτερόλεπτα. |

#### Εκτυπώσετε τις φωτογραφίες σας

#### Για να τυπώσετε φωτογραφίες από μια κάρτα μνήμης

- 1. Τοποθετήστε μια κάρτα μνήμης.
- 2. Τοποθετήστε φωτογραφικό χαρτί στον κύριο δίσκο ή στο δίσκο φωτογραφιών.

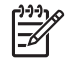

Σημείωση Για να εκτυπώσετε από το δίσκο φωτογραφιών, πατήστε το κουμπί "Δίσκος φωτογραφιών" στον πίνακα ελέγχου. Ο εκτυπωτής επιλέγει το δίσκο φωτογραφιών για την επόμενη μεμονωμένη εργασία εκτύπωσης.

- Επιλέξτε μία ή περισσότερες φωτογραφίες. Για πληροφορίες σχετικά με την επιλογή φωτογραφιών, ανατρέξτε στην ενότητα Επιλέξτε τις φωτογραφίες που θα εκτυπώσετε στη σελίδα 20.
- 4. Πατήστε το κουμπί Εκτύπωση.

Μόλις εκτυπωθούν οι επιλεγμένες φωτογραφίες, ο εκτυπωτής αυτόματα καταργεί την επιλογή τους.

Σημείωση Ορισμένες ψηφιακές φωτογραφικές μηχανές διαθέτουν μια επιλογή που σας επιτρέπει να επιλέξετε τις φωτογραφίες σε μια κάρτα μνήμης που θέλετε να τυπωθούν. Οι φωτογραφίες που επιλέγονται από την κάμερα παρατίθενται προς εκτύπωση σε ένα προσωρινό αρχείο DPOF (Digital Print Order Format). Το αρχείο DPOF διαγράφεται αυτόματα μετά την εκτύπωση των επιλεγμένων φωτογραφιών.

Αν έχετε επιλέξει φωτογραφίες χρησιμοποιώντας τη δυνατότητα DPOF, η ένδειξη **DPOF** εμφανίζεται στην οθόνη του εκτυπωτή όταν τοποθετείτε την κάρτα μνήμης. Πατήστε **Εκτύπωση** για να τυπώσετε αυτές τις φωτογραφίες που έχουν επιλεγεί από τη φωτογραφική μηχανή ή πατήστε **Άκυρο** για να τις αποεπιλέξετε.

#### Αφαιρέστε μια κάρτα μνήμης

Περιμένετε μέχρι η φωτεινή ένδειξη κάρτας μνήμης να σταματήσει να αναβοσβήνει και να παραμείνει σταθερά αναμμένη σε πράσινο χρώμα και στη συνέχεια τραβήξτε απαλά την κάρτα μνήμης από τη θέση της για να την αφαιρέσετε από τον εκτυπωτή.

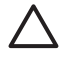

Προσοχή Αν η φωτεινή ένδειξη κάρτας μνήμης αναβοσβήνει πράσινη, ο εκτυπωτής πραγματοποιεί προσπέλαση της κάρτας μνήμης. Μην αφαιρέσετε την κάρτα μνήμης όσο συμβαίνει αυτό διότι ενδέχεται να προκληθεί πρόβλημα στον εκτυπωτή ή στην κάρτα μνήμης.

# Εκτύπωση φωτογραφιών από ψηφιακή φωτογραφική μηχανή

Μπορείτε να εκτυπώσετε φωτογραφίες συνδέοντας μια ψηφιακή φωτογραφική μηχανή PictBridge απευθείας στη θύρα φωτογραφικής μηχανής του εκτυπωτή με ένα καλώδιο USB. Αν έχετε ψηφιακή φωτογραφική μηχανή με ασύρματη τεχνολογία Bluetooth, μπορείτε να εγκαταστήσετε τον προαιρετικό ασύρματο προσαρμογέα εκτυπωτή HP Bluetooth<sup>®</sup> στον εκτυπωτή και να αποστείλετε φωτογραφίες στον εκτυπωτή ασύρματα.

Όταν τυπώνετε από ψηφιακή φωτογραφική μηχανή, ο εκτυπωτής χρησιμοποιεί τις ρυθμίσεις που επιλέξατε στη μηχανή. Για περισσότερες πληροφορίες, ανατρέξτε στην τεκμηρίωση που συνοδεύει τη φωτογραφική μηχανή.

#### Χρήση φωτογραφικής μηχανής PictBridge

Ο εκτυπωτής HP Photosmart D5100 series τυπώνει από φωτογραφική μηχανή PictBridge με απευθείας σύνδεση της φωτογραφικής μηχανής στη θύρα USB του εκτυπωτή.

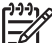

Σημείωση Ορισμένες φωτογραφικές μηχανές PictBridge μπορεί να αναφέρουν το χαρτί μεγέθους 5 x 7 ιντσών ως 2L, 127 x 178 mm ή 13 x 18 cm.

## Για να συνδέσετε μια φωτογραφική μηχανή συμβατή με PictBridge στον υπολογιστή

- 1. Ρυθμίστε τη φωτογραφική μηχανή σε λειτουργία PictBridge και στη συνέχεια επιλέξτε τις φωτογραφίες που θέλετε να τυπώσετε.
- Τοποθετήστε φωτογραφικό χαρτί στον εκτυπωτή. Για περισσότερες πληροφορίες, δείτε την ενότητα Τοποθετήστε χαρτί στη σελίδα 9.
- Συνδέστε τη συμβατή με PictBridge φωτογραφική μηχανή στη θύρα φωτογραφικής μηχανής στο μπροστινό μέρος του εκτυπωτή χρησιμοποιώντας το καλώδιο USB που περιλαμβάνεται στη συσκευασία της μηχανής. Μόλις ο εκτυπωτής αναγνωρίσει τη συμβατή με PictBridge φωτογραφική μηχανή, οι επιλεγμένες φωτογραφίες εκτυπώνονται αυτόματα.

#### Χρήση φωτογραφικής μηχανής Bluetooth

Αν έχετε ψηφιακή φωτογραφική μηχανή με ασύρματη τεχνολογία Bluetooth, μπορείτε να αγοράσετε τον προαιρετικό ασύρματο προσαρμογέα εκτυπωτή HP Bluetooth και να εκτυπώσετε από μια φωτογραφική μηχανή χρησιμοποιώντας την ασύρματη σύνδεση Bluetooth.

#### Για να τυπώσετε φωτογραφίες από φωτογραφική μηχανή τεχνολογίας Bluetooth

- Τοποθετήστε φωτογραφικό χαρτί στον εκτυπωτή. Για περισσότερες πληροφορίες, δείτε την ενότητα *Τοποθετήστε χαρτί* στη σελίδα 9.
- Εισαγάγετε τον ασύρματο προσαρμογέα εκτυπωτή HP Bluetooth στη θύρα της φωτογραφικής μηχανής που βρίσκεται στο μπροστινό μέρος του εκτυπωτή.
   Η φωτεινή ένδειξη στην κάρτα θα αρχίσει να αναβοσβήνει όταν η κάρτα είναι έτοιμη να λάβει δεδομένα.
- Ακολουθήστε τις οδηγίες που θα βρείτε στην τεκμηρίωση που συνοδεύει την ψηφιακή φωτογραφική μηχανή για την αποστολή φωτογραφιών στον εκτυπωτή.

## Εκτυπώστε φωτογραφίες από άλλες συσκευές Bluetooth

Μπορείτε επίσης να εκτυπώνετε από άλλες συσκευές με ασύρματη τεχνολογία Bluetooth, όπως οι συσκευές PDA, οι φορητοί υπολογιστές και τα κινητά τηλέφωνα. Για περισσότερες πληροφορίες, ανατρέξτε στην ενότητα *Για να συνδεθείτε* στη σελίδα 15, στην ηλεκτρονική του εκτυπωτή HP Photosmart και στην τεκμηρίωση που συνοδεύει τη συσκευή Bluetooth.

#### Πραγματοποιήστε τη σύνδεση Bluetooth

Για να χρησιμοποιήσετε τη δυνατότητα σύνδεσης Bluetooth, θα πρέπει όλες οι συσκευές να έχουν εγκατεστημένο το απαραίτητο υλικό και λογισμικό. Επιπλέον, στη μπροστινή θύρα φωτογραφικής μηχανής του εκτυπωτή θα πρέπει να συνδέσετε έναν ασύρματο προσαρμογέα εκτυπωτή Bluetooth της HP. Ο προσαρμογέας διατίθεται ξεχωριστά. Για περισσότερες πληροφορίες, ανατρέξτε στην τεκμηρίωση που συνοδεύει τον προσαρμογέα.

#### Εκτυπώστε φωτογραφίες από συσκευή τεχνολογίας Bluetooth

Η βασική διαδικασία εκτύπωσης από οποιαδήποτε συσκευή τεχνολογίας Bluetooth είναι η ίδια:

#### Για να εκτυπώσετε φωτογραφίες από συσκευή τεχνολογίας Bluetooth

- 1. Βάλτε τη συσκευή να αναζητήσει διαθέσιμους εκτυπωτές Bluetooth.
- 2. Επιλέξτε τον εκτυπωτή όταν εμφανιστεί στη συσκευή.
- 3. Εκτυπώστε.

Ανατρέξτε στην τεκμηρίωση που συνοδεύει τη συσκευή για λεπτομερείς οδηγίες.

### Εκτυπώστε φωτογραφίες από συσκευή iPod

Προτού ακολουθήσετε τα παρακάτω βήματα για την εισαγωγή και εκτύπωση φωτογραφιών από συσκευή iPod, βεβαιωθείτε ότι οι φωτογραφίες σας και το iPod που διαθέτετε πληρούν τις παρακάτω απαιτήσεις:

- Οι εικόνες που αντιγράφετε στη συσκευή iPod πρέπει να είναι σε μορφή JPEG.
- Βεβαιωθείτε ότι η συσκευή iPod έχει διαμορφωθεί για Windows (δομή αρχείων FAT 32).

Η συσκευή iPod προεπιλέγει τη δομή αρχείων των Windows. Για να ελέγξετε εάν η δική σας συσκευή iPod διαμορφώθηκε για τα Windows, μεταβείτε στην επιλογή **Settings** (Ρυθμίσεις) > **About** (Πληροφορίες) στη συσκευή iPod. Εάν έχει μορφοποιηθεί σε Windows, στο κάτω μέρος της οθόνης θα εμφανιστεί το μήνυμα **Format Windows** (Μορφοποίηση Windows). Εάν δεν διαμορφώθηκε στα Windows, πρέπει να συνδέσετε τη συσκευή iPod σε έναν υπολογιστή με Windows χρησιμοποιώντας το καλώδιο USB που περιλαμβάνεται στη συσκευασία του iPod, και να ακολουθήσετε τις οδηγίες επί της οθόνης.

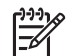

Σημείωση Τα iPod που έχουν συνδεθεί μόνο με Macintosh δεν είναι συμβατά με τον εκτυπωτή. Ωστόσο, μπορείτε να συνδέσετε το iPod σε έναν υπολογιστή με Windows ώστε να γίνει συμβατό. Αφού συνδεθούν με έναν υπολογιστή Windows, οι χρήστες Macintosh μπορούν να συγχρονίσουν ξανά πλήρως τα iPod με Macintosh και Mac iTunes και να διατηρήσουν την υποστήριξη του εκτυπωτή.

#### Για να εισαγάγετε φωτογραφίες σε μια συσκευή iPod

- Αντιγράψτε φωτογραφίες από μια κάρτα μνήμης στη συσκευή iPod χρησιμοποιώντας το Belkin Media Reader για iPod.
- Βεβαιωθείτε ότι έχουν εισαχθεί φωτογραφίες στη συσκευή iPod επιλέγοντας Photo Import (Εισαγωγή φωτογραφιών) από το μενού του iPod. Οι φωτογραφίες εμφανίζονται ως Rolls (Poλά).

#### Για να εκτυπώσετε φωτογραφίες από μια συσκευή iPod

- Συνδέστε τη συσκευή iPod στη θύρα φωτογραφικής μηχανής στο μπροστινό μέρος του εκτυπωτή χρησιμοποιώντας το καλώδιο USB που περιλαμβάνεται στη συσκευασία του iPod.
- 2. Επιλέξτε τις φωτογραφίες που θέλετε να τυπώσετε και πατήστε Εκτύπωση. Μόλις εκτυπωθούν οι επιλεγμένες φωτογραφίες, ο εκτυπωτής αυτόματα καταργεί την επιλογή τους. Για περισσότερες πληροφορίες σχετικά με την επιλογή και την εκτύπωση φωτογραφιών, δείτε Επιλέξτε τις φωτογραφίες που θα εκτυπώσετε στη σελίδα 20.

Εάν δεν είναι δυνατή η εκτύπωση στον εκτυπωτή HP Photosmart με χρήση της συσκευής iPod, επικοινωνήστε με την Εξυπηρέτηση Πελατών HP. Δείτε την ενότητα *Υποστήριξη HP* στη σελίδα 47.

## 4 Εκτύπωση από υπολογιστή

Για να εκτυπώσετε από υπολογιστή, πρέπει να εγκατασταθεί το λογισμικό του εκτυπωτή. Κατά την εγκατάσταση του λογισμικού, εγκαθίσταται στο σύστημά σας το HP Photosmart Premier (χρήστες Windows - πλήρης εγκατάσταση), το HP Photosmart Essential (χρήστες Windows - εγκατάσταση Express) ή το HP Photosmart Studio (Mac), επιτρέποντάς σας την οργάνωση, το διαμοιρασμό, την επεξεργασία και την εκτύπωση φωτογραφιών.

Για περισσότερες πληροφορίες σχετικά με την εγκατάσταση του λογισμικού, ανατρέξτε στον Οδηγό Γρήγορης Εκκίνησης. Ενημερώνετε το λογισμικό τακτικά ώστε να είστε σίγουροι ότι διαθέτετε τις πιο πρόσφατες δυνατότητες και βελτιώσεις. Για οδηγίες, δείτε Ενημέρωση του λογισμικού στη σελίδα 34.

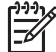

Σημείωση Για χρήστες των Windows: Το HP Photosmart Premier μπορεί να χρησιμοποιηθεί μόνο σε υπολογιστές με επεξεργαστές Intel<sup>®</sup> Pentium<sup>®</sup> III (ή αντίστοιχο) ή μεγαλύτερους.

# Χρησιμοποιήστε τις δημιουργικές επιλογές του λογισμικού του εκτυπωτή

Διαβάστε τις συμβουλές αυτές σχετικά με την εκκίνηση και τη χρήση του λογισμικού HP Photosmart Premier (Windows), HP Photosmart Essential (Windows), HP Photosmart Studio (Mac), και Διαμοιρασμός HP Photosmart.

#### **HP Photosmart Premier (Windows)**

To HP Photosmart Premier είναι ένα εύχρηστο πρόγραμμα λογισμικού που σας παρέχει όλα όσα χρειάζεστε ώστε να διασκεδάζετε με τις φωτογραφίες σας, εκτός από τις βασικές λειτουργίες επεξεργασίας και εκτύπωσης φωτογραφιών. Το λογισμικό αυτό σας παρέχει επίσης πρόσβαση στο Διαμοιρασμός HP Photosmart ώστε να μπορείτε εύκολα να μοιραστείτε τις φωτογραφίες σας. Το HP Photosmart Premier είναι διαθέσιμο μόνο για χρήστες Windows.

#### Ανοίξτε το HP Photosmart Premier (χρήστες Windows)

→ Κάντε διπλό κλικ στο εικονίδιο HP Photosmart Premier στην επιφάνεια εργασίας. Αν χρειάζεστε βοήθεια, ανατρέξτε στη βοήθεια του λογισμικού στο HP Photosmart Premier.

Εξερευνήστε τις πολλές δυνατότητες του HP Photosmart Premier:

- Προβολή Προβολή φωτογραφιών σε πολλαπλά μεγέθη και με διάφορους τρόπους. Οργανώστε εύκολα και διαχειριστείτε τις φωτογραφίες σας.
- Επεξεργασία Περικοπή των φωτογραφιών και διόρθωση του φαινομένου "κόκκινων ματιών" στις φωτογραφίες. Ρυθμίστε αυτόματα και βελτιώστε τις φωτογραφίες σας σε διαφορετικά μεγέθη και πολλαπλές διατάξεις.
- Εκτύπωση Εκτυπώστε τις φωτογραφίες σας σε διαφορετικά μεγέθη και πολλαπλές διατάξεις.
- Διαμοιρασμός Στείλτε φωτογραφίες σε οικογένεια και φίλους χωρίς ογκώδη συνημμένα χρησιμοποιώντας το Διαμοιρασμός HP Photosmart, έναν καλύτερο τρόπο αποστολής μηνυμάτων ηλεκτρονικού ταχυδρομείου.

- Δημιουργία Δημιουργήστε εύκολα σελίδες άλμπουμ, κάρτες, ημερολόγια, πανοραμικές φωτογραφίες, ετικέτες για CD, και άλλα.
- Back-up (Εφεδρικά αντίγραφα) Δημιουργήστε εφεδρικά αντίγραφα των φωτογραφιών σας για φύλαξη και αποθήκευση.

#### HP Photosmart Essential (Windows)

To HP Photosmart Essential είναι ένα εύχρηστο πρόγραμμα λογισμικού που σας παρέχει βασικές δυνατότητες επεξεργασίας και εκτύπωσης φωτογραφιών. Το λογισμικό αυτό σας παρέχει επίσης πρόσβαση στο Διαμοιρασμός HP Photosmart ώστε να μπορείτε εύκολα να μοιραστείτε τις φωτογραφίες σας. Το HP Photosmart Essential είναι διαθέσιμο μόνο για χρήστες Windows.

#### Ανοίξτε το HP Photosmart Essential (χρήστες Windows)

→ Κάντε διπλό κλικ στο εικονίδιο HP Photosmart Essential στην επιφάνεια εργασίας. Αν χρειάζεστε βοήθεια, ανατρέξτε στη βοήθεια του λογισμικού στο HP Photosmart Essential.

Εξερευνήστε τις πολλές δυνατότητες του HP Photosmart Essential:

- Προβολή Προβολή φωτογραφιών σε πολλαπλά μεγέθη και με διάφορους τρόπους. Οργανώστε εύκολα και διαχειριστείτε τις φωτογραφίες σας.
- Επεξεργασία Περικοπή των φωτογραφιών και διόρθωση του φαινομένου "κόκκινων ματιών" στις φωτογραφίες. Ρυθμίστε αυτόματα και βελτιώστε τις φωτογραφίες σας ώστε να τις τελειοποιήσετε.
- Εκτύπωση Εκτυπώστε τις φωτογραφίες σας σε διαφορετικά μεγέθη και πολλαπλές διατάξεις.
- Διαμοιρασμός Στείλτε φωτογραφίες σε οικογένεια και φίλους χωρίς ογκώδη συνημμένα χρησιμοποιώντας το Διαμοιρασμός HP Photosmart, έναν καλύτερο τρόπο αποστολής μηνυμάτων ηλεκτρονικού ταχυδρομείου.

#### HP Photosmart Studio (Mac)

→ Κάντε κλικ στο εικονίδιο HP Photosmart Studio στο Dock.

Εξερευνήστε τις πολλές δυνατότητες του λογισμικού HP Photosmart Mac που σας παρέχονται από το HP Photosmart Studio:

- Εισαγωγή Εισαγωγή φωτογραφιών ή βίντεο από μια ψηφιακή φωτογραφική μηχανή HP.
- View and Manage (Προβολή και διαχείριση) Προβολή, οργάνωση και διαχείριση των φωτογραφιών και των βίντεό σας.
- Επεξεργασία Ρύθμιση και βελτίωση των εικόνων σας.
- Slideshow (Παρουσίαση) Δημιουργήστε μια ηλεκτρονική παρουσίαση των φωτογραφιών σας.
- Πανόραμα Δημιουργήστε μία πανοραμική εικόνα από πολλές εικόνες.
- Δημιουργία Δημιουργήστε σελίδες άλμπουμ, κάρτες, ετικέτες, αφίσες κλπ.
- Εκτύπωση Εκτύπωση των φωτογραφιών σας και καρέ από βίντεο σε τυπικά μεγέθη ή σε μορφή φύλλου ευρετηρίου.
- Διαμοιρασμός Αποστολή φωτογραφιών σε οικογένεια και φίλους χωρίς ογκώδη συνημμένα.
- Shop (Αγορά) Ηλεκτρονική παραγγελία εκτυπώσεων και δώρων.

#### Διαμοιρασμός HP Photosmart

Η δυνατότητα Διαμοιρασμός HP Photosmart σάς επιτρέπει την αποστολή φωτογραφιών σε οικογένεια και φίλους χωρίς τα ογκώδη συνημμένα του ηλεκτρονικού ταχυδρομείου. Ο εκτυπωτής πρέπει να είναι συνδεδεμένος μέσω ενός καλωδίου USB σε έναν υπολογιστή με δυνατότητες πρόσβασης στο Internet και εγκατεστημένα όλα τα απαραίτητα προγράμματα λογισμικού της HP. Για περισσότερες πληροφορίες, ανατρέξτε στη βοήθεια του HP Photosmart Premier, HP Photosmart Essential ή του Mac HP Photosmart.

#### Ανοίξτε το Διαμοιρασμός HP Photosmart (χρήστες Windows)

→ Κάντε κλικ στην καρτέλα Διαμοιρασμός HP Photosmart στο HP Photosmart Premier ή HP Photosmart Essential.

#### Ανοίξτε το Διαμοιρασμός HP Photosmart (χρήστες Mac)

→ Στο HP Photosmart Studio (Στούντιο), επιλέξτε τις φωτογραφίες που θέλετε και έπειτα κάντε κλικ στο κουμπί Share (Κοινή χρήση) στη γραμμή εργαλείων.

## Προβάλετε φωτογραφίες στην οθόνη του υπολογιστή σας

Όταν ο εκτυπωτής είναι συνδεδεμένος σε υπολογιστή, μπορείτε να τοποθετήσετε μια κάρτα μνήμης στον εκτυπωτή και να προβάλετε τις φωτογραφίες στην οθόνη του υπολογιστή σας. Όταν τοποθετείτε την κάρτα μνήμης, το λογισμικό HP Photosmart σας παρέχει την επιλογή προβολής ή αποθήκευσης των φωτογραφιών στον υπολογιστή. Για πληροφορίες σχετικά με τη σύνδεση του εκτυπωτή σε υπολογιστή, ανατρέξτε στο φυλλάδιο Γρήγορη εκκίνηση.

#### Για να προβάλετε φωτογραφίες της κάρτας μνήμης στην οθόνη

- Βεβαιωθείτε ότι έχετε εγκαταστήσει το λογισμικό από το CD του HP Photosmart D5100 series και ότι ο εκτυπωτής είναι συνδεδεμένος με έναν υπολογιστή μέσω της θύρας USB στο πίσω μέρος του εκτυπωτή.
- Τοποθετήστε μια κάρτα μνήμης στον εκτυπωτή. Το λογισμικό HP Photosmart θα σας δώσει την επιλογή προβολής ή αποθήκευσης των φωτογραφιών σας.
- Κάντε κλικ στο Προβολή για να ανοίξετε το Photo Viewer (Προβολή φωτογραφιών) και να εμφανιστεί η πρώτη εικόνα της κάρτας μνήμης.
- Στον πίνακα ελέγχου του εκτυπωτή, πατήστε Select Photos (Επιλογή φωτογραφιών) - και -, για να μετακινηθείτε μεταξύ των φωτογραφιών της κάρτας.

## Αποθηκεύστε τις φωτογραφίες σας σε υπολογιστή

Όταν συνδέετε τον εκτυπωτή σε έναν υπολογιστή, μπορείτε να αποθηκεύσετε τις φωτογραφίες σας από μια κάρτα μνήμης στον υπολογιστή.

## Για να αποθηκεύσετε τις φωτογραφίες σας από μια κάρτα μνήμης σε έναν υπολογιστή

- Βεβαιωθείτε ότι έχετε εγκαταστήσει το λογισμικό από το CD του HP Photosmart D5100 series και ότι ο εκτυπωτής είναι συνδεδεμένος με έναν υπολογιστή μέσω της θύρας USB στο πίσω μέρος του εκτυπωτή.
- Τοποθετήστε μια κάρτα μνήμης στον εκτυπωτή. Το λογισμικό HP Photosmart θα σας δώσει την επιλογή προβολής ή αποθήκευσης των φωτογραφιών σας.

- 3. Κάντε κλικ στο **Save** (Αποθήκευση).
- Ακολουθήστε τις οδηγίες που εμφανίζονται στην οθόνη για να αποθηκεύσετε τις φωτογραφίες στον κατάλληλο φάκελο του υπολογιστή.

## 5 Εκτυπώστε σε CD και DVD

Εκτός από την εκτύπωση σε χαρτί, ο εκτυπωτής HP Photosmart D5100 series σάς επιτρέπει επίσης να εκτυπώσετε σε CD και DVD. Μπορείτε να σχεδιάσετε και να δημιουργήσετε μια δικιά σας ετικέτα για το CD ή το DVD σας με το λογισμικό HP Phototsmart Premier σε έναν υπολογιστή Windows ή με το λογισμικό HP Photosmart Studio σε έναν Mac. Στη συνέχεια μπορείτε να εκτυπώσετε την ετικέτα στα εκτυπώσιμα μέσα CD ή DVD.

Συμβουλή Προτείνεται να έχετε εγγράψει τα δεδομένα σας στο CD ή στο
 DVD πριν τυπώσετε την ετικέτα επάνω του.

### Δημιουργήστε και εκτυπώστε ετικέτες CD/DVD

Διαβάστε τις παρακάτω συμβουλές σχετικά με την εκκίνηση και τη χρήση του λογισμικού HP Photosmart Premier και HP Photosmart Studio.

#### **HP Photosmart Premier**

To HP Photosmart Premier είναι ένα εύχρηστο λογισμικό που σας παρέχει όλα τα εργαλεία που χρειάζεστε για να διασκεδάσετε με τις φωτογραφίες σας. Το λογισμικό αυτό σας βοηθά επίσης στο σχεδιασμό και τη δημιουργία ετικετών για τα CD και τα DVD σας.

#### Άνοιγμα του HP Photosmart Premier

→ Κάντε διπλό κλικ στο εικονίδιο του HP Photosmart Premier στην επιφάνεια εργασίας σας. Αν χρειάζεστε βοήθεια, ανατρέξτε στη βοήθεια του λογισμικού HP Photosmart.

#### **HP Photosmart Studio**

To HP Photosmart Studio είναι ένα εύχρηστο λογισμικό που σας παρέχει όλα τα εργαλεία που χρειάζεστε για να διασκεδάσετε με τις φωτογραφίες σας σε έναν υπολογιστή Mac. Το λογισμικό αυτό σας βοηθά επίσης στο σχεδιασμό και τη δημιουργία ετικετών για τα CD και τα DVD σας.

#### Άνοιγμα του HP Photosmart Studio

→ Στο Dock, κάντε κλικ στο εικονίδιο του HP Photosmart Studio.

#### Χρήση του HP Photosmart Premier

Αφού ανοίξετε το λογισμικό, μπορείτε να σχεδιάσετε και να δημιουργήσετε ετικέτες για τα CD και τα DVD σας στην καρτέλα "Create" (Δημιουργία). Αφού δημιουργήσετε την ετικέτα σας, κάντε κλικ στην επιλογή Εκτύπωση στη σελίδα "Create" (Δημιουργία) για να εκτυπώσετε την ετικέτα στα μέσα σας. Αν χρειάζεστε βοήθεια, ανατρέξτε στην ηλεκτρονική βοήθεια του λογισμικού.

- **Συμβουλή** Πριν επιλέξετε Εκτύπωση στο λογισμικό, τοποθετήστε τα μέσα στο
- Δίσκο CD/DVD. Αν χρειάζεστε βοήθεια, δείτε το Τοποθετήστε το μέσο στο δίσκο CD/DVD στη σελίδα 30.
   Δ.

## Προετοιμάστε τον εκτυπωτή σας για εκτύπωση σε CD και DVD

Αφού δημιουργήσετε την ετικέτα CD/DVD σας, τοποθετήστε στο δίσκο CD/DVD ένα εκτυπώσιμο μέσο.

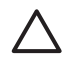

**Προσοχή** Πριν τοποθετήσετε το μέσο στο δίσκο CD/DVD, βεβαιωθείτε ότι ο εκτυπωτής έχει περίπου 10 cm (4 ίντσες) ελεύθερο χώρο πίσω του.

#### Τοποθετήστε το μέσο στη θήκη CD/DVD

→ Στερεώστε καλά τα μέσα στη θήκη CD/DVD που συνοδεύει τον εκτυπωτή σας. Βεβαιωθείτε ότι η εκτυπώσιμη επιφάνεια είναι στραμμένη προς τα επάνω.

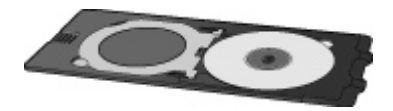

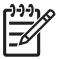

**Σημείωση** Αν χρησιμοποιείτε μέσα μικρότερου μεγέθους, αναποδογυρίστε το δακτύλιο της θήκης CD/DVD όπως φαίνεται στο σχήμα Ι.

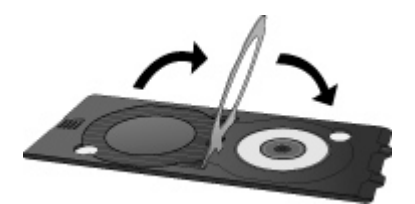

#### Τοποθετήστε το μέσο στο δίσκο CD/DVD

1. Τραβήξτε το δίσκο CD/DVD προς τα κάτω.

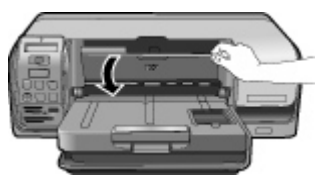

 Τοποθετήστε τη θήκη CD/DVD στο δίσκο CD/DVD ώσπου τα βέλη του δίσκου να ευθυγραμμιστούν με αυτά της θήκης. Η πλευρά που επισημαίνεται με βέλη πηγαίνει μέσα στο δίσκο CD/DVD.

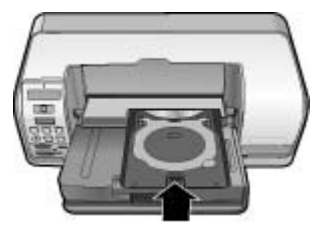

Κάντε κλικ στην επιλογή Εκτύπωση του λογισμικού. 3.

Ο εκτυπωτής τραβά τη θήκη CD/DVD καθώς εκτυπώνει στο μέσο. Η θήκη CD/DVD μπορεί να προεξέχει κατά περίπου 7,5 cm (3 ίντσες) στο πίσω μέρος του εκτυπωτή.

## Ολοκληρώστε την εργασία εκτύπωσης

Αφού εκτυπωθεί επιτυχώς το μέσο, ακολουθήστε τα παρακάτω βήματα.

#### Αφαιρέστε τη θήκη CD/DVD

- 1. Αφαιρέστε προσεκτικά τη θήκη CD/DVD από το δίσκο CD/DVD.
- Κλείστε το δίσκο CD/DVD.

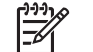

Σημείωση Οι άλλες εργασίες εκτύπωσης θα πραγματοποιηθούν μόνο αφού κλείσει ο δίσκος CD/DVD.

3. Αφαιρέστε το μέσο από τη θήκη CD/DVD.

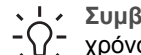

 Συμβουλή Αφήστε την εκτυπωμένη επιφάνεια να στεγνώσει για αρκετό , χρόνο πριν αφαιρέσετε τα μέσα από τη θήκη CD/DVD.

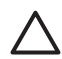

Προσοχή Μην αγγίζετε την εκτυπωμένη επιφάνεια αφαιρώντας το μέσο από τη θήκη CD/DVD.

Κεφάλαιο 5

## 6 Φροντίδα και συντήρηση

Ο εκτυπωτής HP Photosmart D5100 series χρειάζεται πολύ λίγη συντήρηση. Ακολουθήστε τις οδηγίες σε αυτό το κεφάλαιο για να αυξήσετε τη διάρκεια ζωής του εκτυπωτή και των αναλώσιμων εκτύπωσης και για να εξασφαλίσετε ότι οι φωτογραφίες που τυπώνετε θα έχουν πάντα την καλύτερη δυνατή ποιότητα.

## Καθαρισμός και συντήρηση του εκτυπωτή

Διατηρείτε τον εκτυπωτή και τα δοχεία μελάνης καθαρά και σε καλή κατάσταση ακολουθώντας μερικές απλές οδηγίες σε αυτή την ενότητα.

#### Καθαρισμός του εξωτερικού του εκτυπωτή

#### Για να καθαρίσετε το εξωτερικό του εκτυπωτή

- Απενεργοποιήστε τον εκτυπωτή και κατόπιν αποσυνδέστε το καλώδιο τροφοδοσίας από την πίσω πλευρά του υπολογιστή.
- Σκουπίστε το εξωτερικό του εκτυπωτή με ένα μαλακό πανί που έχετε βρέξει ελαφρώς με νερό.
- Ανασηκώστε το κύριο κάλυμμα και σκουπίστε την περιοχή γύρω από τα δοχεία μελάνης με ένα μαλακό πανί που έχετε βρέξει ελαφρώς με νερό.

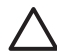

Προσοχή Μη χρησιμοποιείτε κανενός τύπου καθαριστικό διάλυμα. Τα καθαριστικά και τα απορρυπαντικά οικιακής χρήσης μπορεί να καταστρέψουν τις εξωτερικές επιφάνειες του εκτυπωτή. Μην καθαρίζετε το εσωτερικό του εκτυπωτή. Μην αφήσετε να εισέλθουν υγρά στο εσωτερικό του εκτυπωτή. Μην λιπαίνετε τη μεταλλική ράβδο στην οποία ολισθαίνει η βάση των δοχείων μελάνης. Είναι φυσιολογικό να ακούγεται θόρυβος όταν η βάση κινείται μπρος-πίσω.

#### Καθαρισμός των δοχείων μελάνης

Αν παρατηρήσετε λευκές γραμμές ή μονόχρωμες λωρίδες στις φωτογραφίες που τυπώνετε, ίσως χρειάζονται καθαρισμό τα δοχεία μελάνης. Μπορείτε να εκτελέσετε τη λειτουργία αυτόματου καθαρισμού των δοχείων μελάνης την οποία διαθέτει το λογισμικό που συνοδεύει τον εκτυπωτή σας. Για περισσότερες πληροφορίες, ανατρέξτε στη Βοήθεια για τον εκτυπωτή HP Photosmart.

Αν ολοκληρώσετε και τα τρία στάδια της διαδικασίας αυτόματου καθαρισμού των δοχείων μελάνης και εξακολουθούν να εμφανίζονται λευκές λωρίδες ή λείπουν χρώματα στη δοκιμαστική σελίδα, ίσως χρειάζεται να καθαρίσετε τις χάλκινες επαφές των δοχείων μελάνης. Για περισσότερες πληροφορίες, ανατρέξτε στην ενότητα *Μη αυτόματος καθαρισμός των επαφών του δοχείου μελάνης* στη σελίδα 34.

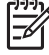

Σημείωση Αν το δοχείο μελάνης ή ο εκτυπωτής έχει πέσει πρόσφατα, μπορεί επίσης να παρατηρήσετε στις εκτυπώσεις σας λευκές λωρίδες ή χρώματα που λείπουν. Το πρόβλημα είναι προσωρινό και διορθώνεται αυτόματα εντός 24 ωρών.

#### Μη αυτόματος καθαρισμός των επαφών του δοχείου μελάνης

Αν το περιβάλλον στο οποίο χρησιμοποιείτε τον εκτυπωτή έχει πολύ σκόνη, μπορεί να συσσωρευτούν υπολείμματα σκόνης στις χάλκινες επαφές και να δημιουργηθούν προβλήματα στην εκτύπωση.

#### Για να καθαρίσετε τις επαφές των δοχείων μελάνης

- 1. Συγκεντρώστε τα παρακάτω υλικά για τον καθαρισμό των επαφών:
  - Αποσταγμένο νερό (το νερό της βρύσης ενδέχεται να περιέχει μολυσμένες ουσίες που μπορεί να καταστρέψουν το δοχείο μελάνης)
  - Μπατονέτες ή άλλο μαλακό υλικό χωρίς χνούδι ώστε να μην κολλήσει στο δοχείο μελάνης
- 2. Ανοίξτε το κύριο κάλυμμα του εκτυπωτή.
- Αφαιρέστε το δοχείο μελάνης και τοποθετήστε το πάνω σε ένα κομμάτι χαρτί, με την πλάκα των ακροφυσίων στραμμένη προς τα επάνω. Προσέξτε να μην αγγίξετε τις χάλκινες επαφές ή την πλάκα των ακροφυσίων με τα δάχτυλά σας.

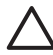

Προσοχή Μην αφήνετε το δοχείο μελάνης έξω από τον εκτυπωτή για περισσότερο από 30 λεπτά. Αν τα ακροφύσια μείνουν εκτεθειμένα στον αέρα για μεγαλύτερο χρονικό διάστημα μπορεί να στεγνώσουν και να δημιουργηθούν προβλήματα στην εκτύπωση.

- 4. Βρέξτε ελαφρά με αποσταγμένο νερό μια μπατονέτα και στύψτε την.
- 5. Σκουπίστε απαλά τις χάλκινες επαφές του δοχείου μελάνης με τη μπατονέτα.

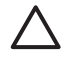

**Προσοχή** Μην αγγίζετε την πλάκα των ακροφυσίων. Αγγίζοντας την πλάκα των ακροφυσίων θα τα φράξετε και θα προκαλέσετε ανεπαρκή παροχή μελάνης και κακές ηλεκτρικές συνδέσεις.

- 6. Επαναλάβετε τα βήματα 4 και 5 μέχρις ότου να μην υπάρχουν υπολείμματα μελάνης ή σκόνης στην μπατονέτα.
- Τοποθετήστε και πάλι τα δοχεία μελάνης στον εκτυπωτή και στη συνέχεια κλείστε το κύριο κάλυμμα.
- Ο εκτυπωτής ευθυγραμμίζει αυτόματα τα δοχεία μελάνης. Κατά την ευθυγράμμιση των δοχείων ο εκτυπωτής κάνει θόρυβο. Αυτό είναι φυσιολογικό.

## Ενημέρωση του λογισμικού

Κάντε περιοδικά λήψη των τελευταίων ενημερωμένων εκδόσεων λογισμικού του εκτυπωτή για να βεβαιωθείτε ότι διαθέτετε τις πιο πρόσφατες δυνατότητες και βελτιώσεις: Για να λάβετε ενημερωμένες εκδόσεις λογισμικού για τον εκτυπωτή, επισκεφθείτε τη διεύθυνση www.hp.com/support ή χρησιμοποιήστε την **Ενημέρωση λογισμικού ΗΡ**. Βεβαιωθείτε ότι ο υπολογιστής είναι συνδεδεμένος στο Internet ώστε να πραγματοποιηθεί η ενημέρωση του λογισμικού.

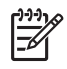

**Σημείωση** Σε ορισμένες χώρες/περιοχές, μπορείτε να επικοινωνήσετε απευθείας με την HP για να παραγγείλετε ενημερωμένες εκδόσεις του λογισμικού HP Photosmart Premier σε CD.

#### Λήψη του λογισμικού (χρήστες Windows)

- Από το μενού Έναρξη των Windows, επιλέξτε Προγράμματα (Όλα τα προγράμματα στα Windows XP) > ΗΡ > Ενημέρωση λογισμικού ΗΡ. Ανοίγει το παράθυρο Ενημέρωση λογισμικού ΗΡ.
- Κάντε κλικ στο Επόμενο. Η Ενημέρωση λογισμικού ΗΡ εκτελεί αναζήτηση στην τοποθεσία της ΗΡ στο web για ενημερωμένες εκδόσεις λογισμικού του εκτυπωτή. Εάν ο υπολογιστής δεν διαθέτει την πιο πρόσφατη έκδοση λογισμικού του εκτυπωτή, στο παράθυρο Ενημέρωση λογισμικού ΗΡ εμφανίζεται μια ενημερωμένη έκδοση λογισμικού. Εάν ο υπολογιστής έχει την πιο πρόσφατη έκδοση του εγκατεστημένο λογισμικού του εκτυπωτή, στο παράθυρο Ενημέρωση λογισμικού ΗΡ εμφανίζεται η ένδειξη Νο new updates are available (Δεν υπάρχουν διαθέσιμες νέες ενημερώσεις).
- Εάν είναι διαθέσιμη μια ενημερωμένη έκδοση λογισμικού, κάντε κλικ στο πλαίσιο δίπλα στην ενημερωμένη έκδοση λογισμικού για να την επιλέξετε.
- 4. Κάντε κλικ στο Επόμενο.
- 5. Ακολουθήστε τις οδηγίες που εμφανίζονται στην οθόνη για να ολοκληρώσετε την εγκατάσταση.

#### Λήψη του λογισμικού (Mac)

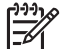

Σημείωση Πριν χρησιμοποιήσετε το HP Photosmart Updater (Ενημέρωση HP Photosmart), βεβαιωθείτε ότι είστε συνδεδεμένοι στο Internet.

- Από το μενού Finder (Εύρεση), επιλέξτε Go (Μετάβαση) > Applications (Εφαρμογές).
- 2. Επιλέξτε Hewlett-Packard > Photosmart > HP Photosmart Updater.
- Ακολουθήστε τις οδηγίες που εμφανίζονται στην οθόνη για να ελέγξετε για ενημερωμένες εκδόσεις λογισμικού.
   Αν χρησιμοποιείτε τείχος προστασίας (firewall), πρέπει να εισαγάγετε τις πληροφορίες για το διακομιστή μεσολάβησης (proxy server) στο πρόγραμμα.

## Αποθήκευση του εκτυπωτή και των δοχείων μελάνης

Προστατέψτε τον εκτυπωτή και τα δοχεία μελάνης αποθηκεύοντάς τα σωστά όταν δεν τα χρησιμοποιείτε.

#### Αποθήκευση του εκτυπωτή

Μπορείτε να αποθηκεύσετε τον εκτυπωτή ακολουθώντας τα παρακάτω βήματα:

- 1. Απενεργοποιήστε τον εκτυπωτή.
- 2. Αφαιρέστε όλο το χαρτί από τους δίσκους εισόδου.
- 3. Αν η προέκταση του δίσκου εξόδου είναι τραβηγμένη έξω, μαζέψτε την.
- 4. Κλείστε το δίσκο CD/DVD.

Ο εκτυπωτής είναι σχεδιασμένος ώστε να μην επηρεάζεται από μικρά ή μεγάλα διαστήματα αδράνειας.

- Φυλάξτε τον εκτυπωτή σε κλειστό χώρο μακριά από το ηλιακό φως και χωρίς ακραίες θερμοκρασίες.
- Αν ο εκτυπωτής και τα δοχεία μελάνης δεν έχουν χρησιμοποιηθεί για διάστημα μεγαλύτερο του ενός μηνός, πριν την εκτύπωση καθαρίστε τα δοχεία μελάνης εκτελώντας τη διαδικασία αυτόματου καθαρισμού που διαθέτει το λογισμικό που

συνοδεύει τον εκτυπωτή. Για περισσότερες πληροφορίες, ανατρέξτε στη Βοήθεια για τον εκτυπωτή HP Photosmart.

#### Αποθήκευση των δοχείων μελάνης

Κατά την αποθήκευση του εκτυπωτή, να αφήνετε πάντα μέσα στον εκτυπωτή τα δοχεία μελάνης που χρησιμοποιούνται. Ο εκτυπωτής φυλάσσει τα δοχεία μελάνης σε ένα προστατευτικό κάλυμμα στη διάρκεια του κύκλου απενεργοποίησής του.

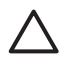

Προσοχή Βεβαιωθείτε ότι ο εκτυπωτής έχει ολοκληρώσει τον κύκλο απενεργοποίησής του προτού αποσυνδέσετε το καλώδιο τροφοδοσίας. Αυτό επιτρέπει στον εκτυπωτή τη σωστή φύλαξη των δοχείων μελάνης.

Οι παρακάτω συμβουλές βοηθούν στη συντήρηση των δοχείων μελάνης της HP και εξασφαλίζουν σταθερή ποιότητα εκτύπωσης:

- Να διατηρείτε όλα τα δοχεία μελάνης στις σφραγισμένες συσκευασίες τους μέχρι να τα χρειαστείτε. Τα δοχεία μελάνης πρέπει να φυλάσσονται σε θερμοκρασία δωματίου (15–35 βαθμοί C ή 59–95 βαθμοί F).
- Μην αφαιρείτε την πλαστική ταινία που καλύπτει τα ακροφύσια μελάνης μέχρι να είστε έτοιμοι να τοποθετήσετε το δοχείο μελάνης στον εκτυπωτή. Εάν η πλαστική ταινία έχει αφαιρεθεί από το δοχείο μελάνης, μην προσπαθήσετε να την τοποθετήσετε πάλι. Η επανατοποθέτηση της ταινίας προκαλεί ζημιά στο δοχείο μελάνης.

### Διατήρηση της ποιότητας του φωτογραφικού χαρτιού

Για να έχετε καλύτερα αποτελέσματα με το φωτογραφικό χαρτί, ακολουθήστε τις οδηγίες αυτής της ενότητας.

#### Φύλαξη φωτογραφικού χαρτιού

- Φυλάσσετε το φωτογραφικό χαρτί στην αρχική του συσκευασία ή σε μια επανακλειόμενη πλαστική σακούλα.
- Φυλάσσετε το συσκευασμένο φωτογραφικό χαρτί σε μια επίπεδη επιφάνεια, σε δροσερό μέρος χωρίς υγρασία.
- Τοποθετείτε το φωτογραφικό χαρτί που δεν έχετε χρησιμοποιήσει στην αρχική του συσκευασία ή σε μια επανακλειόμενη πλαστική σακούλα. Αν το χαρτί μείνει στον εκτυπωτή και εκτεθεί στις συνθήκες του περιβάλλοντος, μπορεί να τσαλακωθεί ή να κιτρινίσει.

#### Χειρισμός φωτογραφικού χαρτιού

- Κρατάτε πάντα το φωτογραφικό χαρτί από τις άκρες για να αποφύγετε μουτζούρες από μελάνη.
- Αν το φωτογραφικό χαρτί έχει λυγίσει στις άκρες, τοποθετήστε το σε μια πλαστική σακούλα και στρέψτε το απαλά προς την αντίθετη πλευρά μέχρι να ισιώσει.

# 7 Αντιμετώπιση προβλημάτων

Ο εκτυπωτής HP Photosmart D5100 series έχει σχεδιαστεί για αξιοπιστία και ευκολία στη χρήση. Το κεφάλαιο αυτό απαντά στις συχνές ερωτήσεις σχετικά με τη χρήση του εκτυπωτή. Περιλαμβάνει πληροφορίες για τα παρακάτω θέματα:

- Προβλήματα υλικού του εκτυπωτή στη σελίδα 37
- Προβλήματα εκτύπωσης στη σελίδα 39
- Προβλήματα εκτύπωσης CD/DVD στη σελίδα 43
- Προβλήματα εκτύπωσης Bluetooth στη σελίδα 44
- Ενδείξεις κατάστασης στην οθόνη του εκτυπωτή στη σελίδα 45

Πληροφορίες για την αντιμετώπιση προβλημάτων σχετικά με την εγκατάσταση του λογισμικού θα βρείτε στο φυλλάδιο *Γρήγορη εκκίνηση* που συνοδεύει τον εκτυπωτή. Για πληροφορίες σχετικά με την αντιμετώπιση προβλημάτων κατά τη χρήση του λογισμικού του εκτυπωτή και την εκτύπωση μέσω υπολογιστή, ανατρέξτε στη Βοήθεια για τον εκτυπωτή HP Photosmart. Για πληροφορίες σχετικά με την προβολή της Βοήθειας, ανατρέξτε στην ενότητα *Καλώς ορίσατε* στη σελίδα 3.

### Προβλήματα υλικού του εκτυπωτή

Πριν επικοινωνήσετε με την Εξυπηρέτηση Πελατών ΗΡ, διαβάστε αυτή την ενότητα για συμβουλές αντιμετώπισης προβλημάτων ή μεταβείτε στις ηλεκτρονικές υπηρεσίες υποστήριξης στην τοποθεσία www.hp.com/support.

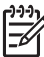

Σημείωση Για τη σύνδεση του εκτυπωτή με υπολογιστή, η ΗΡ σας συνιστά να χρησιμοποιήσετε ένα καλώδιο USB με μήκος μικρότερο από 3 μέτρα (10 ft) ώστε να ελαχιστοποιηθεί ο θόρυβος παρεμβολών από τυχόν ισχυρά ηλεκτρομαγνητικά πεδία.

#### Η φωτεινή ένδειξη εκτύπωσης αναβοσβήνει με πράσινο χρώμα αλλά ο εκτυπωτής δεν τυπώνει

**Λύση** Ο εκτυπωτής είναι απασχολημένος με την επεξεργασία δεδομένων. Περιμένετε να τελειώσει.

#### Η φωτεινή ένδειξη προσοχής αναβοσβήνει με κόκκινο χρώμα.

Λύση Ο εκτυπωτής παρουσιάζει πρόβλημα. Δοκιμάστε τα παρακάτω:

- Αν ο εκτυπωτής είναι συνδεδεμένος σε υπολογιστή, ελέγξτε εάν εμφανίζονται οδηγίες στην οθόνη του υπολογιστή.
- Αν τυπώνετε μια ετικέτα CD σε ένα CD/DVD, τοποθετήστε τώρα τη θήκη CD/ DVD στο δίσκο CD/DVD.
- Αν υπάρχει συνδεδεμένη ψηφιακή φωτογραφική μηχανή στον εκτυπωτή, ελέγξτε εάν εμφανίζονται οδηγίες στην οθόνη της.
- Αν ο εκτυπωτής δεν είναι συνδεδεμένος σε υπολογιστή, ελέγξτε τα παρακάτω:
  - Κύριο κάλυμμα ανοιχτό
  - Τέλος χαρτιού
  - Εμπλοκή χαρτιού
  - Ο φορέας των δοχείων μελάνης έχει μπλοκάρει ή έχει κολλήσει

- Ένα δοχείο μελάνης λείπει ή έχει τοποθετηθεί λανθασμένα
- Δεν έχει αφαιρεθεί η ταινία του δοχείου μελάνης
- Ακατάλληλο δοχείο μελάνης
- Δεν έχουν αφαιρεθεί τα υλικά συσκευασίας
- Αν δεν είναι δυνατή η επίλυση του προβλήματος ακολουθώντας τις παραπάνω οδηγίες, απενεργοποιήστε τον εκτυπωτή και βγάλτε το καλώδιο τροφοδοσίας από την πρίζα. Περιμένετε 10 δευτερόλεπτα, και στη συνέχεια συνδέστε πάλι το καλώδιο. Ενεργοποιήστε τον εκτυπωτή.

## Ο εκτυπωτής δεν βρίσκει και δεν εμφανίζει τους αριθμούς ευρετηρίου της κάρτας μνήμης.

#### Λύση

Δοκιμάστε τα παρακάτω:

- Αφαιρέστε και ξανατοποθετήστε την κάρτα μνήμης.
- Απενεργοποιήστε τον εκτυπωτή και, στη συνέχεια, αποσυνδέστε το καλώδιο τροφοδοσίας. Περιμένετε περίπου 10 δευτερόλεπτα, και στη συνέχεια συνδέστε πάλι το καλώδιο. Ενεργοποιήστε τον εκτυπωτή.
- Η κάρτα μνήμης μπορεί να περιλαμβάνει τύπους αρχείων τους οποίους δεν μπορεί να διαβάσει απευθείας από την κάρτα μνήμης.
  - Αποθηκεύστε τις φωτογραφίες σε έναν υπολογιστή και στη συνέχεια τυπώστε τις. Για περισσότερες πληροφορίες, ανατρέξτε στην τεκμηρίωση που συνοδεύει τη φωτογραφική μηχανή και στην ηλεκτρονική Βοήθεια για τον εκτυπωτή HP Photosmart.
  - Την επόμενη φορά που θα τραβήξετε φωτογραφίες, δώστε εντολή στην ψηφιακή φωτογραφική μηχανή να τις αποθηκεύσει σε μια μορφή αρχείου την οποία μπορεί ο εκτυπωτής να διαβάσει απευθείας από την κάρτα μνήμης. Για μια λίστα με τις υποστηριζόμενες μορφές αρχείων, δείτε Προδιαγραφές στη σελίδα 51. Για οδηγίες σχετικά με τη ρύθμιση της φωτογραφικής μηχανής για αποθήκευση των φωτογραφιών σε συγκεκριμένη μορφή αρχείων, ανατρέξτε στην τεκμηρίωση που συνοδεύει τη μηχανή.

#### Ο εκτυπωτής είναι στην πρίζα, αλλά δεν ενεργοποιείται.

#### Λύση

- Ο εκτυπωτής ίσως έχει τροφοδοτηθεί με υπερβολική ενέργεια. Αποσυνδέστε το καλώδιο τροφοδοσίας του εκτυπωτή από την πρίζα. Περιμένετε περίπου 10 δευτερόλεπτα και μετά ξανασυνδέστε το. Ενεργοποιήστε τον εκτυπωτή.
- Ο εκτυπωτής ίσως είναι συνδεδεμένος σε πολύπριζο το οποίο δεν είναι αναμμένο. Ανάψτε το πολύπριζο και ενεργοποιήστε τον εκτυπωτή.

## Ο εκτυπωτής κάνει θορύβους κατά την ενεργοποίηση ή αρχίζει να κάνει θορύβους μόνος του μετά από διαστήματα αδράνειας.

**Λύση** Ο εκτυπωτής μπορεί να κάνει θορύβους μετά από μεγάλα διαστήματα αδράνειας (περίπου 2 εβδομάδες) ή όταν διακοπεί και επανέλθει ξανά η τροφοδοσία

του. Αυτό είναι φυσιολογικό—ο εκτυπωτής εκτελεί μια αυτόματη διαδικασία συντήρησης προκειμένου να εξασφαλίσει ότι θα συνεχίσει να παράγει την καλύτερη ποιότητα εκτύπωσης.

## Προβλήματα εκτύπωσης

Πριν επικοινωνήσετε με την Εξυπηρέτηση Πελατών ΗΡ, διαβάστε αυτή την ενότητα για συμβουλές αντιμετώπισης προβλημάτων ή μεταβείτε στις ηλεκτρονικές υπηρεσίες υποστήριξης στην τοποθεσία www.hp.com/support.

#### Ο εκτυπωτής δεν εκτυπώνει φωτογραφίες χωρίς περιθώρια.

**Λύση** Βεβαιωθείτε ότι έχετε επιλέξει κατάλληλο μέγεθος χαρτιού. Ο εκτυπωτής δεν εκτυπώνει φωτογραφίες χωρίς περιθώρια σε όλα τα μεγέθη χαρτιού. Για πληροφορίες σχετικά με την επιλογή του μεγέθους χαρτιού για εκτύπωση χωρίς περιθώρια, ανατρέξτε στην ενότητα *Επιλέξτε διάταξη φωτογραφίας* στη σελίδα 19.

#### Η εκτύπωση είναι πολύ αργή.

Λύση Το πρόβλημα μπορεί να οφείλεται σε μία από τις παρακάτω αιτίες.

- Ενδέχεται να εκτυπώνετε κάποια εργασία που περιέχει γραφικά ή φωτογραφίες υψηλής ανάλυσης ή ένα αρχείο PDF. Τα μεγάλα, σύνθετα έγγραφα που περιέχουν γραφικά ή φωτογραφίες τυπώνονται πιο αργά από τα έγγραφα κειμένου.
- Ο εκτυπωτής μπορεί να τυπώνει με τον εφεδρικό τρόπο λειτουργίας. Ο εκτυπωτής τυπώνει με αυτό τον τρόπο λειτουργίας όταν κάποιο από τα δοχεία μελάνης λείπει. Τοποθετήστε στη θέση του το δοχείο μελάνης που λείπει.

#### Δεν γίνεται σωστά η τροφοδοσία ή η εξαγωγή του φωτογραφικού χαρτιού.

Λύση Το πρόβλημα μπορεί να οφείλεται σε μία από τις παρακάτω αιτίες.

- Αν χρησιμοποιείτε για την εκτύπωση το δίσκο φωτογραφιών, ίσως υπάρχει χαρτί στον κύριο δίσκο. Αφαιρέστε τυχόν χαρτί από τον κύριο δίσκο προτού τοποθετήσετε το δίσκο φωτογραφιών για εκτύπωση.
- Βεβαιωθείτε ότι ο δίσκος CD/DVD είναι κλειστός. Δεν μπορείτε να τοποθετήσετε χαρτί στον εκτυπωτή αν δεν κλείσετε το δίσκο CD/DVD.
- Το περιβάλλον στο οποίο λειτουργεί ο εκτυπωτής μπορεί να έχει εξαιρετικά υψηλά ή χαμηλά επίπεδα υγρασίας. Τοποθετείτε ένα φύλλο φωτογραφικού χαρτιού κάθε φορά.
- Το φωτογραφικό χαρτί μπορεί να είναι λυγισμένο. Αν το φωτογραφικό χαρτί έχει λυγίσει, τοποθετήστε το χαρτί σε μια πλαστική σακούλα και στρέψτε το απαλά προς την αντίθετη πλευρά μέχρι το χαρτί να γίνει ίσιο. Αν το πρόβλημα εξακολουθεί να εμφανίζεται, χρησιμοποιήστε ένα φωτογραφικό χαρτί που δεν έχει λυγίσει.
- Ίσως έχετε τοποθετήσει πολύ μεγάλη ποσότητα χαρτιού στον κύριο δίσκο.
   Αφαιρέστε λίγο χαρτί από τον κύριο δίσκο και δοκιμάστε να εκτυπώσετε πάλι.
   Για οδηγίες σχετικά με την τοποθέτηση του χαρτιού, ανατρέξτε στην ενότητα Τοποθετήστε χαρτί στη σελίδα 9.

- Το χαρτί μπορεί να είναι πολύ λεπτό ή πολύ χοντρό. Για βέλτιστα αποτελέσματα, χρησιμοποιείτε χαρτί ΗΡ. Για περισσότερες πληροφορίες, ανατρέξτε στην ενότητα Επιλέξτε το σωστό χαρτί στη σελίδα 9.
- Δύο ή περισσότερα φύλλα χαρτιού μπορεί να έχουν κολλήσει μεταξύ τους. Βγάλτε το χαρτί από το δίσκο και φυλλομετρήστε το για να μην κολλούν τα φύλλα μεταξύ τους. Τοποθετήστε ξανά το χαρτί στο δίσκο και δοκιμάστε να εκτυπώσετε πάλι.

#### Οι εκτυπωμένες σελίδες πέφτουν από το δίσκο εξόδου.

**Λύση** Οι σελίδες αφού εκτυπωθούν μπορεί να πέσουν από το δίσκο εξόδου. Για να αποφύγετε κάτι τέτοιο, να εκτείνετε πάντα το υποστήριγμα του δίσκου εξόδου πριν την εκτύπωση.

#### Το χαρτί έχει ζαρώσει ή τσαλακωθεί μετά την εκτύπωση

**Λύση** Η εργασία που εκτυπώνετε χρησιμοποιεί μεγαλύτερη ποσότητα μελάνης από την κανονική. Εκτυπώστε την εργασία από έναν υπολογιστή και χρησιμοποιήστε το λογισμικό του εκτυπωτή για να ελαττώσετε το επίπεδο κορεσμού μελάνης. Για περισσότερες πληροφορίες, ανατρέξτε στη Βοήθεια του εκτυπωτή HP Photosmart που εμφανίζεται στην οθόνη.

#### Το έγγραφο δεν εκτυπώνεται με στοίχιση στο κέντρο ή εκτυπώνεται υπό γωνία.

#### Λύση

- Ο οδηγός πλάτους χαρτιού ίσως δεν έχει ρυθμιστεί σωστά. Βεβαιωθείτε ότι ο οδηγός πλάτους χαρτιού εφάπτεται με την άκρη του χαρτιού χωρίς όμως να λυγίζει το χαρτί.
- Ίσως δεν έχετε τοποθετήσει σωστά το χαρτί. Βεβαιωθείτε ότι το χαρτί έχει σωστό προσανατολισμό στον κύριο δίσκο. Για οδηγίες σχετικά με την τοποθέτηση του χαρτιού, ανατρέξτε στην ενότητα Τοποθετήστε χαρτί στη σελίδα 9.
- Ίσως δεν έχετε τοποθετήσει σωστά το φωτογραφικό χαρτί. Τοποθετήστε ξανά το φωτογραφικό χαρτί φροντίζοντας ώστε να είναι σωστά προσανατολισμένο στο δίσκο φωτογραφιών. Για οδηγίες τοποθέτησης του φωτογραφικού χαρτιού, ανατρέξτε στην ενότητα Τοποθετήστε χαρτί στη σελίδα 9.

#### Η εκτύπωση των χρωμάτων μπορεί να μην είναι ικανοποιητική.

#### Λύση

 Μπορεί να μην χρησιμοποιείτε τα καλύτερα δοχεία μελάνης για τη συγκεκριμένη εργασία. Για να εκτυπώσετε έγγραφα κειμένου και γραφικά, χρησιμοποιήστε τα δοχεία μελάνης HP Tri-color και HP Black. Για να εκτυπώσετε έγχρωμες φωτογραφίες, χρησιμοποιήστε τα δοχεία μελάνης HP Tri-color και HP Photo ή HP Gray Photo. Για περισσότερες πληροφορίες, ανατρέξτε στην ενότητα *Τοποθέτηση και αντικατάσταση των δοχείων μελάνης* στη σελίδα 13.

- Ο εκτυπωτής μπορεί να τυπώνει με τον εφεδρικό τρόπο λειτουργίας. Η λειτουργία εκτύπωσης εφεδρικής μελάνης ενεργοποιείται όταν λείπει κάποιο δοχείο μελάνης. Αντικαταστήστε το δοχείο μελάνης που λείπει.
- Κάποιο δοχείο μελάνης έχει αδειάσει. Αντικαταστήστε το.
- Κάποια ακροφύσια μελάνης σε ένα δοχείο μελάνης έχουν φράξει. Καθαρίστε τα δοχεία μελάνης. Δείτε την ενότητα Καθαρισμός των δοχείων μελάνης στη σελίδα 33.
- Μπορεί να μην χρησιμοποιείτε τα καλύτερα μέσα για τη συγκεκριμένη εργασία.
   Για περισσότερες πληροφορίες σχετικά με τα χαρτιά, δείτε Επιλέξτε το σωστό χαρτί στη σελίδα 9.

#### Ο εκτυπωτής δεν τύπωσε.

#### Αιτία

- Ίσως είναι άδειοι οι δίσκοι χαρτιού. Τοποθετήστε χαρτί στο δίσκο. Για πληροφορίες σχετικά με την τοποθέτηση του χαρτιού, δείτε Τοποθετήστε χαρτί στη σελίδα 9.
- Ενδέχεται να υπάρχει εμπλοκή χαρτιού

#### Λύση

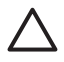

**Προσοχή** ΜΗΝ πραγματοποιείτε απεμπλοκή χαρτιού από το εμπρός μέρος του εκτυπωτή. Κάτι τέτοιο μπορεί να προκαλέσει ανεπανόρθωτη βλάβη στον εκτυπωτή.

#### Για να αποκαταστήσετε μια εμπλοκή χαρτιού

- 1. Απενεργοποιήστε τον εκτυπωτή και, στη συνέχεια, βγάλτε τον από την πρίζα.
- 2. Αφαιρέστε την πίσω θύρα πρόσβασης.

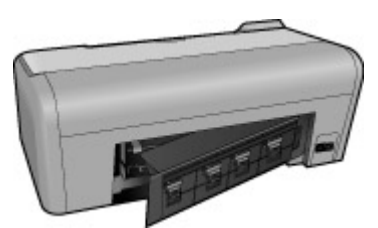

- 3. Αφαιρέστε χωρίς βίαιες κινήσεις το μπλοκαρισμένο χαρτί από τον εκτυπωτή.
- 4. Επανατοποθετήστε την πίσω θύρα πρόσβασης.
- 5. Συνδέστε τον εκτυπωτή στο ρεύμα και ενεργοποιήστε τον.
- 6. Αφού αποκατασταθεί η εμπλοκή του χαρτιού, τυπώστε ξανά το έγγραφό σας.

Αν παρουσιάζεται συχνά εμπλοκή του χαρτιού όταν τυπώνετε σε φωτογραφικό χαρτί, δοκιμάστε τα εξής:

- Τοποθετήστε το φωτογραφικό χαρτί μέχρι το τέλος της διαδρομής του στο δίσκο φωτογραφικού χαρτιού.
- Τοποθετείτε ένα φύλλο φωτογραφικού χαρτιού κάθε φορά.

#### Ο εκτυπωτής έβγαλε μια κενή σελίδα.

#### Λύση

- Ελέγξτε την οθόνη του εκτυπωτή για να δείτε εάν εμφανίζονται σταυροί στα εικονίδια πένας. Εάν εμφανίζονται σταυροί, τα δοχεία μελάνης έχουν αδειάσει. Αν τα εικονίδια πένας έχουν σταγόνες μελάνης με μόνο μία γραμμή στη στάθμη μελάνης, η στάθμη ίσως είναι πολύ χαμηλή για εκτύπωση. Αντικαταστήστε τα δοχεία μελάνης που έχουν αδειάσει. Για περισσότερες πληροφορίες σχετικά με τον έλεγχο της στάθμης στα δοχεία μελάνης, ανατρέξτε στη Βοήθεια για τον εκτυπωτή HP Photosmart.
- Αρχίσατε την εκτύπωση και κατόπιν ακυρώσατε τη διαδικασία. Αν ακυρώσατε τη διαδικασία προτού αρχίσει η εκτύπωση, ο εκτυπωτής ίσως έχει ήδη φορτώσει το χαρτί και έχει προετοιμαστεί για εκτύπωση. Την επόμενη φορά που θα τυπώσετε, ο εκτυπωτής θα βγάλει την κενή σελίδα προτού συνεχίσει με τη νέα εργασία εκτύπωσης.

#### Οι φωτογραφίες μου δεν τυπώνονται όταν πατάω το κουμπί "Εκτύπωση".

**Λύση** Ίσως δεν έχετε επιλέξει τις φωτογραφίες που θέλετε να τυπώσετε πατώντας **ΟΚ**. Για οδηγίες σχετικά με την επιλογή των φωτογραφιών προς εκτύπωση, ανατρέξτε στην ενότητα *Επιλέξτε τις φωτογραφίες που θα εκτυπώσετε* στη σελίδα 20.

## Ο εκτυπωτής εμφανίζει την ένδειξη εξάντλησης μελάνης, αλλά δεν ξέρω ποιο δοχείο να αντικαταστήσω.

**Λύση** Τα δύο εικονίδια πένας αναπαριστούν τα δοχεία μελάνης. Αντικαταστήστε το δοχείο βάσει των σημαδιών σταυρού στα εικονίδια πένας. Για περισσότερες πληροφορίες, ανατρέξτε στην ενότητα *Ενδείξεις κατάστασης στην οθόνη του* εκτυπωτή στη σελίδα 45.

#### Η ποιότητα εκτύπωσης είναι κακή.

#### Λύση

- Ο εκτυπωτής μπορεί να τυπώνει με τον εφεδρικό τρόπο λειτουργίας. Ο εκτυπωτής τυπώνει με τον εφεδρικό τρόπο λειτουργίας όταν κάποιο από τα δοχεία μελάνης λείπει. Τοποθετήστε το δοχείο μελάνης που λείπει.
- Ενδέχεται να έχει εξαντληθεί το μελάνι σε μία από τις κασέτες εκτύπωσης.
   Ελέγξτε την οθόνη του εκτυπωτή για να δείτε εάν εμφανίζονται σταυροί στα εικονίδια πένας. Η χαμηλή στάθμη μελάνης υποδεικνύεται από μία μόνο γραμμή στη στάθμη μελάνης. Εάν η στάθμη μελανιού μιας κασέτας εκτύπωσης είναι χαμηλή, αντικαταστήστε την. Για περισσότερες πληροφορίες, ανατρέξτε στην ενότητα Τοποθέτηση και αντικατάσταση των δοχείων μελάνης στη σελίδα 13.
- Χρησιμοποιείτε φωτογραφικό χαρτί ειδικά σχεδιασμένο για τον εκτυπωτή. Για βέλτιστα αποτελέσματα, χρησιμοποιήστε χαρτί ΗΡ.

- Ίσως εκτυπώνετε στη λάθος πλευρά του χαρτιού. Βεβαιωθείτε ότι το χαρτί είναι τοποθετημένο με την εκτυπώσιμη πλευρά προς τα κάτω.
- Ίσως έχετε επιλέξει μια ρύθμιση χαμηλής ανάλυσης στην ψηφιακή φωτογραφική μηχανή. Μειώστε το μέγεθος της εικόνας και δοκιμάστε ξανά να εκτυπώσετε. Για καλύτερα αποτελέσματα στο μέλλον, ρυθμίστε την ψηφιακή φωτογραφική μηχανή σε υψηλότερη ανάλυση φωτογραφιών.
- Ίσως υπάρχει πρόβλημα με κάποιο από τα δοχεία μελάνης. Δοκιμάστε τα παρακάτω:
  - Αφαιρέστε και τοποθετήστε ξανά τα δοχεία μελάνης.
  - Εκτελέστε την αυτόματη διαδικασία καθαρισμού των δοχείων μελάνης από την επιλογή Toolbox (Εργαλειοθήκη) του HP Photosmart. Για περισσότερες πληροφορίες, ανατρέξτε στη Βοήθεια για τον εκτυπωτή HP Photosmart.
  - Αν το πρόβλημα παραμένει, δοκιμάστε να καθαρίσετε τις χάλκινες επαφές των δοχείων μελάνης. Για περισσότερες πληροφορίες, ανατρέξτε στην ενότητα Μη αυτόματος καθαρισμός των επαφών του δοχείου μελάνης στη σελίδα 34.
  - Αν και πάλι το πρόβλημα δεν λυθεί, αντικαταστήστε το ένα ή και τα δύο δοχεία μελάνης.

#### Οι τυπωμένες φωτογραφίες δεν προσαρμόζονται στο χαρτί όπως θέλετε.

#### Λύση

- Μπορεί να μην τοποθετήσατε σωστά το φωτογραφικό χαρτί. Τοποθετήστε το φωτογραφικό χαρτί με την εκτυπώσιμη πλευρά στραμμένη προς τα κάτω.
- Η τροφοδότηση του φωτογραφικού χαρτιού στον εκτυπωτή μπορεί να μην έγινε σωστά. Δοκιμάστε τα παρακάτω:
  - Αν αντιμετωπίσετε εμπλοκή χαρτιού, ανατρέξτε στην ενότητα Για να αποκαταστήσετε μια εμπλοκή χαρτιού στη σελίδα 41.
  - Να τοποθετείτε ένα φύλλο χαρτί κάθε φορά.
- Μπορεί να έχετε επιλέξει λανθασμένη διάταξη. Για περισσότερες πληροφορίες, δείτε την ενότητα Επιλέξτε διάταξη φωτογραφίας στη σελίδα 19.
- Ανατρέξτε στην ηλεκτρονική βοήθεια του εκτυπωτή HP Photosmart για πληροφορίες σχετικά με τη βελτιστοποίηση της ποιότητας των φωτογραφιών.

## Προβλήματα εκτύπωσης CD/DVD

Πριν επικοινωνήσετε με την Εξυπηρέτηση Πελατών ΗΡ, διαβάστε αυτή την ενότητα ή μεταβείτε στις ηλεκτρονικές υπηρεσίες υποστήριξης στην τοποθεσία www.hp.com/ support.

## Η φωτεινή ένδειξη προσοχής αναβοσβήνει κόκκινη αφού δώσω εντολή εκτύπωσης από το λογισμικό.

**Λύση** Αυτό είναι φυσιολογικό. Ο εκτυπωτής περιμένει να τοποθετήσετε τη θήκη CD/DVD στο δίσκο CD/DVD. Για πληροφορίες σχετικά με την τοποθέτηση της θήκης στο δίσκο CD/DVD, δείτε το *Τοποθέτηση μέσων στο δίσκο CD/DVD* στη σελίδα 30.

#### Η θήκη CD/DVD δεν έχει τοποθετηθεί μέχρι τέρμα.

#### Λύση

- Πιέστε αργά τη θήκη CD/DVD μέσα στο δίσκο CD/DVD.
- Αν το πρόβλημα παραμένει, κολλήστε μια κολλητική ταινία διπλής όψης στην κάτω πλευρά της θήκης, κατά μήκος της κεντρικής οπής της.

## Η ετικέτα δεν τυπώνεται στο CD/DVD. Η θήκη CD/DVD εξάγεται σχεδόν ολόκληρη από το πίσω μέρος του εκτυπωτή.

#### Λύση

Αφαιρέστε τελείως τη θήκη και κλείστε το δίσκο CD/DVD. Αποσυνδέστε το καλώδιο τροφοδοσίας. Μετά από μερικά δευτερόλεπτα, συνδέστε το καλώδιο τροφοδοσίας. Τοποθετήστε τη θήκη CD/DVD στο δίσκο CD/DVD για να συνεχίσετε την εκτύπωση. Για πληροφορίες σχετικά με την τοποθέτηση της θήκης στο δίσκο CD/DVD, δείτε το *Τοποθέτηση μέσων στο δίσκο CD/DVD* στη σελίδα 30.

#### Η θήκη CD/DVD εξέχει στο πίσω μέρος του εκτυπωτή.

**Λύση** Αυτό είναι φυσιολογικό. Η θήκη CD/DVD εξέχει κατά περίπου 7,5 cm (3 ίντσες) στο πίσω μέρος του εκτυπωτή.

## Προβλήματα εκτύπωσης Bluetooth

Πριν επικοινωνήσετε με την Εξυπηρέτηση Πελατών ΗΡ, διαβάστε αυτή την ενότητα ή μεταβείτε στις ηλεκτρονικές υπηρεσίες υποστήριξης στην τοποθεσία www.hp.com/ support. Διαβάστε επίσης την τεκμηρίωση που συνοδεύει τον ασύρματο προσαρμογέα Bluetooth της ΗΡ για τον εκτυπωτή σας και τη συσκευή τεχνολογίας Bluetooth.

#### Η συσκευή Bluetooth που διαθέτω δεν μπορεί να εντοπίσει τον εκτυπωτή.

#### Λύση

- Βεβαιωθείτε ότι η συσκευή Bluetooth σας είναι συνδεδεμένη στη θύρα φωτογραφικής μηχανής στην μπροστινή πλευρά του εκτυπωτή. Η φωτεινή ένδειξη στον προσαρμογέα αναβοσβήνει όταν ο προσαρμογέας είναι έτοιμος να λάβει δεδομένα.
- Ίσως βρίσκεστε πολύ μακριά από τον εκτυπωτή. Μετακινήστε τη συσκευή Bluetooth πιο κοντά στον εκτυπωτή. Η μέγιστη συνιστώμενη απόσταση μεταξύ της συσκευής Bluetooth και του εκτυπωτή είναι 10 μέτρα (30 πόδια).
- Βεβαιωθείτε ότι η συσκευή Bluetooth σας είναι συμβατή με τον εκτυπωτή. Για περισσότερες πληροφορίες, ανατρέξτε στην ενότητα Προδιαγραφές στη σελίδα 51.

#### Ο εκτυπωτής δεν τύπωσε.

**Λύση** Ο εκτυπωτής ίσως δεν αναγνωρίζει τον τύπο του αρχείου που αποστέλλεται από τη συσκευή ασύρματης τεχνολογίας Bluetooth. Για μια λίστα με τις μορφές

#### Η ποιότητα εκτύπωσης είναι κακή.

**Λύση** Η φωτογραφία που εκτυπώσατε ίσως έχει χαμηλή ανάλυση. Για καλύτερα αποτελέσματα, ρυθμίστε την ψηφιακή σας φωτογραφική μηχανή σε υψηλότερη ανάλυση. Οι φωτογραφίες που τραβάτε με ψηφιακές φωτογραφικές μηχανές ανάλυσης VGA, όπως αυτές που διαθέτουν τα κινητά τηλέφωνα, μπορεί να μην έχουν την απαιτούμενη ανάλυση για υψηλής ποιότητας εκτυπώσεις.

## Ενδείξεις κατάστασης στην οθόνη του εκτυπωτή

Στην οθόνη του εκτυπωτή υπάρχουν δύο ενδείξεις κατάστασης: μία για την κατάσταση των δοχείων μελάνης και μία για την κατάσταση του χαρτιού.

| Αυτή η ένδειξη  | Σημαίνει                                                                                                    |
|-----------------|----------------------------------------------------------------------------------------------------|
| <b> ~</b>       | Όταν υπάρχει σταγόνα μελάνης και μία<br>γραμμή στάθμης μελάνης, η στάθμη<br>μελάνης στα δοχεία είναι χαμηλή. Θα<br>χρειαστεί να αντικαταστήσετε τα δοχεία<br>μελάνης.                                                                                   |
|                 | Όταν η στάθμη της μελάνης στο αριστερό<br>δοχείο είναι χαμηλή, μόνο η αριστερή<br>ένδειξη στάθμης μελάνης πέφτει σε μία<br>γραμμή. Αντικαταστήστε το αριστερό<br>δοχείο μελάνης.                                                                        |
| <b>/~</b> _0!0. | Όταν η στάθμη της μελάνης στο δεξιό<br>δοχείο είναι χαμηλή, μόνο η δεξιά ένδειξη<br>στάθμης μελάνης πέφτει σε μία γραμμή.<br>Αντικαταστήστε το δεξιό δοχείο μελάνης.                                                                                    |
|                 | Όταν αναβοσβήνουν τα εικονίδια πένας,<br>υπάρχει σφάλμα στο δοχείο μελάνης.<br>Όταν αναβοσβήνουν και τα δύο τα<br>εικονίδια πένας, υπάρχει σφάλμα και στα<br>δύο δοχεία μελάνης. Αντικαταστήστε τα<br>δοχεία μελάνης για να συνεχίσετε την<br>εκτύπωση. |
|                 | Όταν αναβοσβήνει μόνο το αριστερό<br>εικονίδιο πένας, υπάρχει σφάλμα στο<br>αριστερό δοχείο μελάνης. Αντικαταστήστε<br>το αριστερό δοχείο μελάνης.                                                                                                    |
|                 | Όταν αναβοσβήνει μόνο το δεξιό εικονίδιο<br>πένας, υπάρχει σφάλμα στο δεξιό δοχείο                                                                                                    |

#### Κεφάλαιο 7

| (συνέχεια)     | 1                                                                                                    |
|----------------|----------------------------------------------------------------------------------------------------|
| Αυτή η ένδειξη | Σημαίνει                                                                                                    |
|                | μελάνης. Αντικαταστήστε το δεξιό δοχείο<br>μελάνης.<br>Κατά την αγορά ανταλλακτικών δοχείων<br>μελάνης, ανατρέξτε στους αριθμούς<br>δοχείων που εμφανίζονται στο<br>οπισθόφυλλο του παρόντος οδηγού. Για<br>περισσότερες πληροφορίες, ανατρέξτε<br>στην ενότητα Τοποθέτηση και<br>αντικατάσταση των δοχείων μελάνης<br>στη σελίδα 13                           |
|                | Όταν το εικονίδιο χαρτιού αναβοσβήνει,<br>είτε έχει συμβεί εμπλοκή χαρτιού είτε ο<br>εκτυπωτής δεν έχει χαρτί.<br>Για περισσότερες πληροφορίες σχετικά με<br>τη διόρθωση μιας εμπλοκής χαρτιού,<br>δείτε Αποκατάσταση εμπλοκής χαρτιού<br>στη σελίδα 41.<br>Για πληροφορίες σχετικά με την<br>τοποθέτηση του χαρτιού, δείτε<br>Τοποθετήστε χαρτί στη σελίδα 9. |

## Υποστήριξη ΗΡ

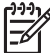

Σημείωση Το όνομα των υπηρεσιών υποστήριξης ΗΡ ενδέχεται να
 διαφοροποιείται ανάλογα με τη χώρα/περιοχή.

Αν έχετε οποιοδήποτε πρόβλημα, ακολουθήστε τα παρακάτω βήματα:

- 1. Ανατρέξτε στα εγχειρίδια που συνοδεύουν τον εκτυπωτή.
  - Οδηγός γρήγορης εκκίνησης: Ο Οδηγός γρήγορης εκκίνησης HP Photosmart D5100 series περιγράφει πώς να εγκαταστήσετε τον εκτυπωτή σας και πώς να τυπώσετε την πρώτη σας φωτογραφία.
  - Οδηγός χρήσης: Ο Οδηγός χρήσης είναι το βιβλίο που διαβάζετε. Το εγχειρίδιο αυτό περιγράφει τις βασικές λειτουργίες του εκτυπωτή, εξηγεί πώς να χρησιμοποιήσετε τον εκτυπωτή χωρίς να τον συνδέσετε σε υπολογιστή και περιλαμβάνει οδηγίες για την αντιμετώπιση προβλημάτων με το υλικό.
  - Βοήθεια HP Photosmart: Η Βοήθεια για τον εκτυπωτή HP Photosmart επί της οθόνης περιγράφει πώς να χρησιμοποιήσετε τον εκτυπωτή με υπολογιστή, και περιλαμβάνει πληροφορίες για την αντιμετώπιση προβλημάτων με το λογισμικό. Δείτε την ενότητα Πρόσβαση στη Βοήθεια για τον εκτυπωτή HP Photosmart που εμφανίζεται στην οθόνη στη σελίδα 3.
- Αν δεν μπορέσετε να επιλύσετε το πρόβλημα με τις πληροφορίες των εγχειριδίων, επισκεφθείτε τη διεύθυνση www.hp.com/support και κάντε κάτι από τα ακόλουθα:
  - Συνδεθείτε στις ηλεκτρονικές σελίδες υποστήριξης
  - Στείλτε ένα μήνυμα ηλεκτρονικού ταχυδρομείου στην ΗΡ για να απαντήσει στις ερωτήσεις σας
  - Επικοινωνήστε με έναν τεχνικό της ΗΡ χρησιμοποιώντας μια εφαρμογή ηλεκτρονικής συνομιλίας
  - Ελέγξτε εάν είναι διαθέσιμες νεότερες εκδόσεις του λογισμικού

Οι επιλογές υποστήριξης και η διαθεσιμότητά τους διαφέρουν ανά προϊόν, χώρα/ περιοχή και γλώσσα.

- 3. Μόνο για την Ευρώπη: Επικοινωνήστε με τον τοπικό αντιπρόσωπο. Αν ο εκτυπωτής παρουσιάζει βλάβη υλικού, θα πρέπει να τον πάτε στο κατάστημα όπου τον αγοράσατε. Στη διάρκεια ισχύος της περιορισμένης εγγύησης, το σέρβις του εκτυπωτή είναι δωρεάν. Αφού λήξει η εγγύηση, θα χρεωθείτε με το ανάλογο αντίτιμο για την επισκευή.
- 4. Εάν δεν μπορείτε να επιλύσετε το πρόβλημα με τη βοήθεια της ηλεκτρονικής βοήθειας ή των τοποθεσιών web της HP, καλέστε την Υποστήριξη HP στον αριθμό που αντιστοιχεί στη χώρα/περιοχή σας. Για τη λίστα με τους τηλεφωνικούς αριθμούς ανά χώρα/περιοχή, ανατρέξτε στην ενότητα Τηλεφωνική υποστήριξη από την HP στη σελίδα 47.

## Τηλεφωνική υποστήριξη από την ΗΡ

Για όσο διάστημα ο εκτυπωτής σας καλύπτεται από την εγγύηση, μπορείτε να έχετε δωρεάν τηλεφωνική υποστήριξη. Για περισσότερες πληροφορίες, δείτε την εγγύηση που περιλαμβάνεται στη συσκευασία, ή μεταβείτε στην ηλεκτρονική διεύθυνση www.hp.com/support για να μάθετε μέχρι πότε ισχύει η δωρεάν τηλεφωνική υποστήριξη.

Αφού λήξει η περίοδος δωρεάν τηλεφωνικής υποστήριξης, μπορείτε και πάλι να απολαμβάνετε τις υπηρεσίες υποστήριξης της ΗΡ, αλλά με χρέωση. Επικοινωνήστε με τον αντιπρόσωπο της ΗΡ ή καλέστε τον αριθμό υποστήριξης στη χώρα/περιοχή σας για τις διαθέσιμες επιλογές υποστήριξης.

Για να λάβετε τεχνική υποστήριξη από την ΗΡ μέσω τηλεφώνου, καλέστε το κατάλληλο τηλεφωνικό κέντρο τεχνικής υποστήριξης της περιοχής σας. Ισχύουν οι τυπικές χρεώσεις των τηλεφωνικών εταιρειών.

**Βόρεια Αμερική:** Καλέστε το 1-800-474-6836 (1-800–ΗΡ-invent). Η τηλεφωνική υποστήριξη στις Η.Π.Α. είναι διαθέσιμη στα Αγγλικά και στα Ισπανικά 24 ώρες την ημέρα, 7 ημέρες την εβδομάδα (οι ημέρες και οι ώρες παροχής υποστήριξης μπορεί να αλλάξουν χωρίς προειδοποίηση). Η υπηρεσία αυτή παρέχεται δωρεάν κατά τη διάρκεια της περιόδου που καλύπτεται από την εγγύηση. Μετά τη λήξη της εγγύησης, ενδέχεται να υπάρξει χρέωση.

**Δυτική Ευρώπη**: Οι πελάτες σε Αυστρία, Βέλγιο, Δανία, Ισπανία, Γαλλία, Γερμανία, Ιρλανδία, Ιταλία, Ολλανδία, Νορβηγία, Πορτογαλία, Φινλανδία, Σουηδία, Ελβετία και Βρετανία πρέπει να μεταβούν στη διεύθυνση www.hp.com/support για να βρουν τους αριθμούς τηλεφωνικής υποστήριξης για τη χώρα τους.

Άλλες χώρες/περιοχές: Ανατρέξτε στη λίστα τηλεφωνικών αριθμών υποστήριξης στο εσωτερικό του εξώφυλλου του παρόντος οδηγού.

#### Πραγματοποίηση κλήσης

Καλέστε την Υποστήριξη ΗΡ ενώ βρίσκεστε κοντά στον υπολογιστή και τον εκτυπωτή σας. Θα πρέπει να δώσετε τις ακόλουθες πληροφορίες:

- Τον αριθμό μοντέλου του εκτυπωτή (βρίσκεται στο μπροστινό μέρος του εκτυπωτή)
- Τον αριθμό σειράς του εκτυπωτή (βρίσκεται στο κάτω μέρος του εκτυπωτή)
- Το λειτουργικό σύστημα του υπολογιστή
- Την έκδοση του λογισμικού εκτυπωτή:
  - Windows PC: Για να δείτε την έκδοση του λογισμικού του εκτυπωτή, κάντε δεξί κλικ στο εικονίδιο HP Digital Imaging Monitor στη γραμμή εργασιών των Windows και επιλέξτε Πληροφορίες.
  - Macintosh: Για να δείτε την έκδοση του λογισμικού του εκτυπωτή, χρησιμοποιήστε το παράθυρο διαλόγου Print (Εκτύπωση).
- Μηνύματα που εμφανίζονται στην οθόνη του εκτυπωτή ή στην οθόνη του υπολογιστή
- Απαντήσεις στα ακόλουθα ερωτήματα:
  - Το περιστατικό για το οποίο καλείτε έχει εμφανιστεί και στο παρελθόν; Μπορείτε να προκαλέσετε ξανά το περιστατικό;
  - Εγκαταστήσατε νέο υλικό ή λογισμικό στον υπολογιστή την περίοδο που συνέβη το περιστατικό;

## Παραλαβή για επισκευή από την ΗΡ (Βόρεια Αμερική)

Η ΗΡ θα κανονίσει την παραλαβή του προϊόντος σας και τη μεταφορά του σε ένα Κέντρο Επισκευών ΗΡ. Τα έξοδα μεταφοράς είναι δικά μας. Στη διάρκεια ισχύος της εγγύησης του υλικού, η υπηρεσία παρέχεται δωρεάν.

### HP Quick Exchange Service (μόνο για την Ιαπωνία)

製品に問題がある場合は以下に記載されている電話番号に連絡してください。製品が故 障している、または欠陥があると判断された場合、HP Quick Exchange Serviceがこの製 品を正常品と交換し、故障した製品を回収します。保証期間中は、修理代と配送料は無 料です。また、お住まいの地域にも依りますが、プリンタを次の日までに交換すること も可能です。

電話番号:0570-000511 (自動応答) :03-3335-9800(自動応答システムが使用できない場合) サポート時間:平日の午前9:00から午後5:00まで 土日の午前10:00から午後5:00まで。 祝祭日および1月1日から3日は除きます。

#### サービスの条件

- サポートの提供は、カスタマケアセンターを通してのみ行われます。
- カスタマケアセンターがプリンタの不具合と判断した場合に、サービスを受けることができます。
   ご注意:ユーザの扱いが不適切であったために故障した場合は、保証期間中あっでも修理は有料となります。詳細については保証書を参照してください。

その他の制限

- 運送の時間はお住まいの地域によって異なります。 詳しくは、カスタマケアター に連絡してご確認ください。
- 出荷配送は、当社指定の配送業者が行います。
   ご注意:デバイスはインクカートリッジを取り外さないで返還してください。
- 配送は交通事情などの諸事情によって、遅れる場合があります。
- このサービスは、将来予告なしに変更することがあります。

### Πρόσθετες επιλογές εγγύησης

Διατίθενται πρόσθετα προγράμματα παροχής υπηρεσιών χωρίς επιπλέον κόστος. Μεταβείτε στη διεύθυνση www.hp.com/support, επιλέξτε τη χώρα/περιοχή και τη γλώσσα σας, και εξερευνήστε τις υπηρεσίες και τις εγγυήσεις για πληροφορίες σχετικά με τα πρόσθετα προγράμματα παροχής υπηρεσιών. Κεφάλαιο 8

# 9 Προδιαγραφές

Στην ενότητα αυτή θα βρείτε τις ελάχιστες απαιτήσεις συστήματος για την εγκατάσταση του λογισμικού του εκτυπωτή καθώς και τις προδιαγραφές του εκτυπωτή.

Για τις αναλυτικές προδιαγραφές του εκτυπωτή και τις απαιτήσεις συστήματος, ανατρέξτε στην ηλεκτρονική Βοήθεια για τον εκτυπωτή HP Photosmart. Για περισσότερες πληροφορίες, ανατρέξτε στην ενότητα *Καλώς ορίσατε* στη σελίδα 3.

### Προδιαγραφές συστήματος

| Στοιχείο                  | Windows PC (ελάχιστες<br>απαιτήσεις)                                                                                                    | Macintosh (ελάχιστες<br>απαιτήσεις)                                                                                                    |
|---------------------------|----------------------------------------------------------------------------------------------------|----------------------------------------------------------------------------------------------------|
| Λειτουργικό σύστημα       | Microsoft <sup>®</sup> Windows 98, 2000<br>Professional, Me, XP Home<br>και XP Professional                                                                                                    | Mac OS X 10.2 ή<br>μεταγενέστερη έκδοση                                                                                                    |
| Επεξεργαστής              | Intel <sup>®</sup> Pentium <sup>®</sup> II (ή<br>ισοδύναμος) ή ισχυρότερος                                                                                                    | G3 ή μεγαλύτερος                                                                                                    |
| Μνήμη RAM                 | Συνιστάται 128 ΜΒ                                                                                                    | 128 MB                                                                                                    |
| Ελεύθερος χώρος στο δίσκο | 500 MB                                                                                                    | 150 MB                                                                                                    |
| Ανάλυση οθόνης            | 800 x 600, 16-bit ή μεγαλύτερη                                                                                                    | 800 x 600, 16-bit ή μεγαλύτερη                                                                                                    |
| Μονάδα CD-ROM             | 4x                                                                                                    | 4x                                                                                                    |
| Δυνατότητα σύνδεσης       | USB 2.0 υψηλής ταχύτητας:<br>Microsoft Windows 98, 2000<br>Professional, Me, XP Home<br>και XP Professional<br>PictBridge: χρήση της<br>μπροστινής θύρας σύνδεσης<br>φωτογραφικής μηχανής<br>Bluetooth: με τον προαιρετικό | USB 2.0 υψηλής ταχύτητας:<br>Mac OS X 10.2 ή<br>μεταγενέστερη έκδοση<br>PictBridge: χρήση της<br>μπροστινής θύρας σύνδεσης<br>φωτογραφικής μηχανής |
|                           | ασύρματο προσαρμογέα<br>εκτυπωτή Bluetooth της HP                                                                                                    |                                                                                                    |
| Εφαρμογή περιήγησης       | Microsoft Internet Explorer 5.5<br>ή νεότερη έκδοση                                                                                                    | _                                                                                                    |

## Προδιαγραφές εκτυπωτή

| Κατηγορία                      | Προδιαγραφές                                                                                                    |
|--------------------------------|----------------------------------------------------------------------------------------------------|
| Προδιαγραφές                   | Μέγιστο συνιστώμενο μήκος: 35,6 cm (14 ίντσες)                                                                                                    |
| μέσων                          | Μέγιστο προτεινόμενο πάχος: 292 μm (11,5 mil)                                                                                                    |
| Μεγέθη μέσων                   | Φωτογραφικό χαρτί 10 x 15 cm (4 x 6 ίντσες)                                                                                                    |
|                                | Φωτογραφικό χαρτί 10 x 15 cm με προεξοχή 1,25 cm (4 x 6 ίντσες με προεξοχή 0,5 ίντσες)                                                                                                    |
|                                | Φωτογραφικό χαρτί 13 x 18 cm (5 x 7 ίντσες)                                                                                                    |
|                                | Φωτογραφικό χαρτί, 10 x 30 cm (4 x 12 ίντσες) πανοραμικό                                                                                                    |
|                                | Φωτογραφικές κάρτες, 10 x 20 cm (4 x 8 ίντσες)                                                                                                    |
|                                | Κάρτες ευρετηρίου 10 x 15 cm (4 x 6 ίντσες)                                                                                                    |
|                                | Κάρτες Hagaki 10,0 x 14,8 cm (3,9 x 5,8 ίντσες)                                                                                                    |
|                                | Κάρτες A6 10,5 x 14,8 cm (4,1 x 5,8 ίντσες)                                                                                                    |
|                                | Κάρτες μεγέθους L 9,0 x 12,7 cm (3,5 x 5 ίντσες)                                                                                                    |
|                                | Κάρτες μεγέθους L 9,0 x 12,7 cm με προεξοχή 1,25 cm (3,5 x 5ίντσες<br>με προεξοχή 0,5 ίντσες)                                                                                                    |
| Υποστηριζόμενα                 | Υποστηριζόμενα μεγέθη κατά την εκτύπωση από υπολογιστή                                                                                                    |
| μεγέθη μέσων                   | 7,6 x 12,7 cm έως 22 x 61 cm (3 x 5 ίντσες έως 8,5 x 24 ίντσες)                                                                                                    |
|                                | Υποστηριζόμενα μεγέθη κατά την εκτύπωση από τον πίνακα<br>ελέγχου                                                                                                    |
|                                | Μετρικό σύστημα: A6, A4, 10 x 15 cm (με ή χωρίς προεξοχή). Βρετανικό<br>σύστημα: 3,5 x 5 ίντσες, 4 x 6 ίντσες (με ή χωρίς προεξοχή),<br>4 x 12 ίντσες, 5 x 7 ίντσες, 8 x 10 ίντσες, 8,5 x 11 ίντσες. Άλλα: Hagaki<br>και μέγεθος L |
| Υποστηριζόμενοι<br>τύποι μέσων | Χαρτί (απλό, για εκτυπωτές inkjet, φωτογραφικό και πανοραμικό<br>φωτογραφικό)                                                                                                    |
|                                | Φάκελοι                                                                                                    |
|                                | Διαφάνειες                                                                                                    |
|                                | Ετικέτες                                                                                                    |
|                                | Κάρτες (ευρετηρίου, ευχετήριες, Hagaki, A6, μεγέθους L)<br>Σιδερότυπα                                                                                                    |
|                                | Φωτογραφικό χαρτί Avery C6611 και C6612 για αυτοκόλλητα:<br>10 x 15 cm (4 x 6 ίντσες), 16 ορθογώνια ή οβάλ αυτοκόλλητα ανά σελίδα                                                                                                  |
|                                | Εκτυπώσιμα CD, 120 mm και 80 mm                                                                                                    |
|                                | Εκτυπώσιμα DVD, 120 mm και 80 mm                                                                                                    |
| Μορφές αρχείων                 | JPEG Baseline                                                                                                    |
| εικόνας                        | Μη συμπιεσμένο TIFF 24-bit RGB με παρεμβολή (interleaved)                                                                                                    |
|                                | Μη συμπιεσμένο TIFF 24-bit YCbCr με παρεμβολή (interleaved)                                                                                                    |
|                                | TIFF 24-bit RGB packbits με παρεμβολή (interleaved)                                                                                                    |
|                                | Μη συμπιεσμένο/packbits TIFF 8-bit σε κλίματα του γκρι                                                                                                    |
|                                | Μη συμπιεσμένο/packbits TIFF παλέτας χρωμάτων 8-bit                                                                                                    |
|                                | Μη συμπιεσμένο/packbits/1D Huffman TIFF 1-bit                                                                                                    |

(συνέχεια)

| Κατηγορία          | Προδιαγραφές                                                                                      |
|--------------------|---------------------------------------------------------------------------------------------------|
| Κάρτες μνήμης      | CompactFlash τύπου Ι και ΙΙ                                                                       |
|                    | Microdrive                                                                                        |
|                    | MultiMediaCard                                                                                    |
|                    | Secure Digital                                                                                    |
|                    | Memory Stick                                                                                      |
|                    | xD-Picture Card                                                                                   |
| Υποστηριζόμενες    | Εκτύπωση                                                                                          |
| μορφές αρχείων από | JPEG                                                                                              |
| την κάρτα          | Μη συμπιεσμένο TIFF                                                                               |
|                    | Αποθήκευση                                                                                        |
|                    | Όλες οι μορφές αρχείων                                                                            |
| Δίσκος χαρτιού –   | Κύριος δίσκος                                                                                     |
| υποστηριζόμενα     | 7,6 x 12,7 cm έως 21,6 x 35,6 cm (3 x 5 ίντσες έως 8,5 x 14 ίντσες)                               |
| μεγεθη μεσων       | Δίσκος φωτογραφιών                                                                                |
|                    | 10 x 15 cm (4 x 6 ίντσες), 10 x 15 cm (4 x 6 ίντσες) με προεξοχή, κάρτες<br>ευρετηρίου και Hagaki |
|                    | Δίσκος εξόδου                                                                                     |
|                    | Όλα τα υποστηριζόμενα μεγέθη                                                                      |
| Χωρητικότητα       | Κύριος δίσκος                                                                                     |
| δίσκου χαρτιού     | 125 φύλλα απλού χαρτιού                                                                           |
|                    | 15 φάκελοι                                                                                        |
|                    | 20–40 κάρτες (ανάλογα με το πάχος)                                                                |
|                    | 20 φύλλα ετικετών                                                                                 |
|                    | 25 διαφάνειες, σιδερότυπα ή φωτογραφικά χαρτιά                                                    |
|                    | Δίσκος φωτογραφιών                                                                                |
|                    | 25 φύλλα φωτογραφικού χαρτιού                                                                     |
|                    | Δίσκος εξόδου                                                                                     |
|                    | 50 φύλλα απλού χαρτιού                                                                            |
|                    | 10 κάρτες ή φάκελοι                                                                               |
|                    | 25 φύλλα ετικετών ή σιδερότυπα                                                                    |
| Κατανάλωση         | Απενεργοποιημένος: 2.13 W AC                                                                      |
| ενέργειας          | Εκτύπωση: 6,604 W AC                                                                              |
|                    | Αδράνεια: 2,28 W AC                                                                               |
| Απαιτήσεις ισχύος  | <b>Συχνότητα εισόδου</b> : 50/60 Hz, (+/- 3Hz)                                                    |
|                    | <b>Τάση εισόδου</b> : 100 έως 240, Vac (+/- 10%)                                                  |
| Προδιαγραφές       | Συνιστώμενο θερμοκρασιακό εύρος: 15–30° C (59–86° F)                                              |
| περιβάλλοντος      | Μέγιστο θερμοκρασιακό εύρος: 10–35° C (50–95° F)                                                  |
| -                  | Θερμοκρασιακό εύρος φύλαξης: -30–65° C (–22–149° F)                                               |
|                    | Συνιστώμενο εύρος υγρασίας: 20–80% RH                                                             |

#### Κεφάλαιο 9

(συνέχεια)

| Κατηγορία              | Προδιαγραφές                                                                                                    |
|------------------------|----------------------------------------------------------------------------------------------------|
|                        | Μέγιστο εύρος υγρασίας: 15–80% RH                                                                                                    |
| Δοχεία μελάνης         | 1 δοχείο μαύρης μελάνης ΗΡ                                                                                                    |
|                        | 1 δοχείο μελάνης τριών χρωμάτων ΗΡ                                                                                                    |
|                        | 1 δοχείο μελάνης ΗΡ για εκτύπωση φωτογραφιών                                                                                                    |
|                        | 1 δοχείο μελάνης ΗΡ για εκτύπωση φωτογραφιών σε αποχρώσεις του γκρι                                                                                      |
|                        | Σημείωση Οι αριθμοί δοχείων μελάνης που μπορείτε να<br>χρησιμοποιήσετε με τον συγκεκριμένο εκτυπωτή εμφανίζονται<br>στο οπισθόφυλλο του παρόντος οδηγού. |
| Ταχύτητα εκτύπωσης     | Ασπρόμαυρες εκτυπώσεις: 23 σελίδες ανά λεπτό                                                                                                    |
| (μέγιστη)              | Έγχρωμες εκτυπώσεις: 21 σελίδες ανά λεπτό                                                                                                    |
|                        | <b>Φωτογραφίες</b> : 27 δευτερόλεπτα για κάθε φωτογραφία 10 x 15 cm (4 x 6 ίντσες)                                                                       |
| Δυνατότητα<br>σύνδεσης | <b>USB 2.0 υψηλής ταχύτητας</b> : Microsoft Windows 98, 2000<br>Professional, Me, XP Home, και XP Professional, Mac OS X 10.2 ή<br>μεταγενέστερη έκδοση) |
|                        | <b>PictBridge</b> : Microsoft Windows 98, 2000 Professional, Me, XP Home,<br>και XP Professional, Mac OS X 10.2 ή μεταγενέστερη έκδοση                   |
|                        | Bluetooth: Microsoft Windows XP Home και XP Professional                                                                                                 |
| Υποστήριξη USB         | Microsoft Windows 98, 2000 Professional, Me, XP Home και XP Professional                                                                                 |
|                        | Mac OS X 10.2 ή μεταγενέστερη έκδοση                                                                                                    |
|                        | Συμβατό καλώδιο ενιαίου σειριακού διαύλου (USB) 2.0 υψηλής<br>ταχύτητας μήκους 3 μέτρων (10 ft) ή μικρότερου μήκους                                      |

# 10 Εγγύηση ΗΡ

| Προϊόν ΗΡ                        | Διάρκεια περιορισμένης εγγύησης                                                                                                    |  |
|----------------------------------|----------------------------------------------------------------------------------------------------|--|
| Μέσα λογισμικού                  | 90 ημέρες                                                                                                    |  |
| Εκτυπωτής                        | 1 έτος                                                                                                    |  |
| Κεφαλές εκτύπωσης/δοχεία μελάνης | Μέχρι να εξαντληθεί η μελάνη ΗΡ ή να παρέλθει η "λήξη της<br>εγγυησης", οποιοδήποτε από τα δύο συμβεί πρώτο. Η παρούσα<br>εγγύηση δεν καλύπτει προιόνται μελάνης ΗΡ που έχοιν<br>αναπληρωθεί, ανακατασκευαστεί, χρησιμοποιηθεί με ακατάλληλο<br>τρόπο ή αλλαιωθεί. |  |
| Βοηθήματα                        | 1 έτος εκτός και αν αναφέρεται διαφορετικά                                                                                                    |  |

- Α. Εύρος περιορισμένης εγγύησης

   Η Hewlett-Packard (HP) εγγυάται στον πελάτη-τελικό χρήστη ότι τα προϊόντα HP που καθορίζονται παραπάνω δεν θα παρουσιάσουν ελατιώματα υλικών ή κατασκευής για την περίοδο που καθορίζεται παραπάνω και η οποία ξεκινάει από την

παρουσίσουν ελατιώματα 'υλικών ή κατασκεύης για την περίοδο πού καθοριζεται παραπαίνώ και η οποία ξεκινάει από τη ημερομηγία αγοράς από τον πελάτη 2. Πα προϊόντα λαγισμικού, η περιορισμένη ειφάνη της ΗΡ ισχύει μόνο για σύναμία εκτιλεαντς οδηγιών προυγραμματισμού. Η ΗΡ δεν εγννάται ότι η λειτιουργία οποιουδήποις παριοδίνους θα γίνεται χωρίς διακοτιές ή οφάλματα. 3. Η περιορισμένη εγνήση της ΗΡ καλύπτει μόνο τα ελαττώματα εκείνα που προκύπτουν από την κανονική χρήση του προίόντος και δεν καλύπτει άλλα προβλήματα, συμπεριλαμβανομένων εκείνων που προκύπτουν από την κανονική χρήση του προίόντος και δεν καλύπτει άλλα προβλήματα, συμπεριλαμβανομένων εκείνων που προκύπτουν από την κανονική χρήση του προίόντος και δεν καλύπτει άλλα προβλήματα, συμπεριλαμβανομένων εκείνων που προκύπτουν από την Ακατάλληλη συντήρηση ή τροποποίηση. β. Λογισμικό, μίεσα, εξατρήματα ή ανακιδιλη χρήση. 4. Για προίοντα εκτυπωτών ΗΡ, η χρήση κασέτας που δεν ιταρέχονται ή δεν υποστηρίζονται από τη ΗΡ. γγνήση προς τον πελάτη ούτει τη σύμβαση υποστήρής της ΗΡ μέ τον πελάτη. Βατόσο, αν η αποτυχία ή ή βλάβη του εκτυπωτή οφείλεται στη χρήση κασέτας που δεν είναι ΗΡ ή κασέτας που έχει ξαναγεμίσει δεν επηρεάζει ούτε την εγγύζηση προς τον πελάτη ούτει τη σύμβαση υποστήρηξης της ΗΡ με τον πελάτη, θατόσο, αν η αποτυχία ή ή βλάβη του εκτυπωτή οφείλεται στη χρήση κασέτας που δεν είναι ΗΡ ή κασέτας που έχει ξαναγεμίσει δει ειτισινματιώ τη η αυχκεκριμένη αποτυχία ή βλάβη. 5. Σε τιτρίπτωση που κατά την περίοδο ισχύος της εγγύησης: η ΗΡ λάβει ειδοποίηση για κάποιο ελάιτωμα σε οποιδήποτε

- ουγκελριετη αποτοχαι η μικαρη. 5. Σε περίπιμαση που, κατά την περίοδο ισχύος της εγγύησης, η ΗΡ λάβει ειδοποίηση για κάποιο ελάττωμα σε οποιοδήποτε προϊόν καλύπτεται από την εγγύηση της ΗΡ, η ΗΡ έχει τη διακριτική ευχέρεια είτε να επισκευάσει είτε να αντικαταστήσει το

- προϊόν.
  5. Σε περίπτωση αδυναμίας της ΗΡ να επισκευάσει ή να αντικαταστήσει, κατά περίπτωση, ένα ελατιωματικό προϊόν που καλύπεται από την εγγύηση της ΗΡ, εντός εύλογου χρονικού διαστήματος μετά την ειδοποίηση για τη βλάβη, η ΗΡ θα αποζημιώσει του πελάτη με πασό ίσο με την τιμή αγορά του προϊόντος.
  7. Η ΗΡ δεν φέρει καμία ευθύη επισκοιτής, αντικατίστασης ή αποζημίωσος, μέχας ότου ο πελάτης επιστρέψει το ελαπτωματικό προϊόν που καλύπεται από την εγγύηση της ΗΡ, εντός εύλογου χρονικού διαστήματος μετά την ειδοποίηση για τη βλάβη, η ΗΡ θα αποζημιώσει του πελάτη με πασό ίσο με την τιμή αγορά του προϊόντος.
  7. Η ΗΡ δεν φέρει καμία ευθύη επισκοιτής, αντικατίστασης ή αποζημίωσης, μέχας ότου ο πελάτης επιστρέψει το ελαπτωματικό προϊόν στη ΗΡ.
  8. Οποιοδήποτε ανταλλακτικό προϊόν μπορεί να είναι καινούργιο ή σαν καινούργιο, με την προϋπόθεση ότι η λειτουργία του θα είναι τουλάχιστον εφάμιλλη με αυτή του προϊόντος που θα αντικατασταθεί.
  9. Στα προίον της ΗΡ κνάξεται να μο μησημοποιούτισια άνακατασκευασμένα ανταλλακτικά, εξαρτήματα ή υλικά, ισοδύναμα ως προς την απόδοση με καινούργιο της ΗΡ ιοχύει σε κάθε χώρα ή περιοχή στην οποία η ΗΡ διαθέτει το προϊόν.
  Τα συμβόλαια για πρόσθετες υπηρεσίες εγνήσης, όπως είναι η επί τόπου επισκευή, μπορεί να είναι διαθεσιμα από αποιαδηποτε εξουσιοδοτημένη ευτήρεια αυντήρησης της ΗΡ αχώει σε κώθες ώπου το προϊόν διαστήθει στου δα αντικατασταθεί.
- εξουσιοσημένο εισαγωγέα. Β. Γεριοσιασία της εγινήσης ΣΤΟ ΒΑΘΜΟ ΠΟΥ ΕΠΙΤΡΕΠΕΤΑΙ ΑΠΟ ΤΗΝ ΤΟΠΙΚΗ ΝΟΜΟΘΕΣΙΑ. Η ΗΡ ΚΑΙ ΟΙ ΠΡΟΜΗΘΕΥΤΕΣ ΤΩΝ ΠΡΟΙΟΝΤΩΝ ΤΗΣ ΔΕΝ ΠΑΡΕΧΟΥΝ ΚΑΜΙΑ ΑΛΛΗ ΕΓΓΥΉΣΗ Η ΟΡΟ ΟΠΟΙΟΥΔΗΠΟΤΕ ΕΙΔΟΥΣ. ΕΙΤΕ ΡΗΤΕΣ ΕΙΤΕ ΣΙΩΠΗΡΕΣ ΕΓΓΥΉΣΕΙΣ Η ΟΡΟΥΣ ΠΕΡΙ ΕΜΠΟΡΕΥΣΙΜΟΤΗΤΑΣ, ΙΚΑΝΟΠΟΙΗΤΙΚΗΣ ΠΟΙΟΤΗΤΑΣ ΚΑΙ ΚΑΤΑΛΛΗΛΟΤΗΤΑΣ ΓΙΑ ΣΥΓΚΕΚΡΙΜΕΝΟ ΣΚΟΠΟ.
- ΣΥΤΚΕΚΡΙΜΕΝΟ ΣΚΟΠΟ. Γ. Περιορισμοί της ευθύνης 1. Στο βάθμο του επτιρέπεται από την τοπική νομοθεσία, οι αποζημιώσεις που αναγράφονται σε αυτή τη δήλωση εγγύησης αποτελούν τις μοναδικές και αποκλειστικές αποζημιώσεις προς τον πελάτη 2. ΣΤΟ ΒΛΘΜΟ ΠΟΥ ΕΠΙΤΡΕΠΕΤΑΙ ΑΠΟ ΤΗΝ ΤΟΠΙΚΗ ΝΟΜΟΘΕΣΙΑ. ΜΕ ΕΞΑΙΡΕΣΗ ΤΙΣ ΥΠΟΧΡΕΩΣΕΙΣ ΠΟΥ ΟΡΙΖΟΝΤΑΙ ΡΗΤΑ ΣΤΗΝ ΠΑΡΟΥΣΑ ΔΗΛΩΣΤΗ ΕΥΟΥΝΗΣ, ΣΕ ΚΑΜΙΑ ΠΕΡΙΠΤΩΣΗ Η ΗΡ΄Η ΟΙ ΠΡΌΜΗΘΕΥΤΕΣ ΤΩΝ ΠΡΟΙΟΝΤΙΑΙ ΣΤΗΝ ΙΑΡΟΥΣΑ ΔΗΛΩΣΗ ΕΥΟΥΝΗΣΕ, ΕΜΜΕΣΕΣ, ΕΔΙΚΕΣ, ΤΥΧΑΙΕΣ Η ΠΑΡΕΠΟΜΕΝΕΣ ΖΗΜΙΕΣ, ΕΙΤΕ ΒΑΣΙΖΟΝΤΑΙ 2 ΥΜΒΑΣΗ, ΑΔΙΚΟΠΡΑΞΙΑ Η ΑΛΛΗ ΝΟΜΙΚΗ ΒΑΣΗ ΕΠΤΕ ΕΧΟΥΝ ΕΙΔΟΠΟΙΗΘΕΙ ΠΑ ΤΗΝ ΕΛΟΥΜΕΙΟΝ ΤΗΣ ΔΕΜΕΣ ΤΟ ΤΗΝ ΠΑΡΟΥΣΑ ΟΥ ΤΟ ΤΗΝ ΤΟΠΙΚΗ ΑΛΛΗ ΝΟΜΙΚΗ ΒΑΣΗ ΕΠΤΕ ΕΧΟΥΝ ΕΙΔΟΠΟΙΗΘΕΙ ΠΑ ΤΗΝ ΠΙΘΑΝΟΤΗΤΑ ΤΕΤΟΙΩΝ ΖΗΜΙΩΝ
- Τοπική νομοθεσία

  - Τοπική νομοθεσία 1. Η παρούσα δήλωση εγνύησης παρέχει στον πελάτη συγκεκριμένα νομικά δικαιώματα. Ο πελάτης ενδέχεται επίσης να έχει άλλα δικαιώματα τα οποία διαφέρουν από πολιτεία σε πολιτεία στις Ηνωμένες Πολιτείες, από επαρχία σε επαρχία στον Καναδά, και από χώρα σου υπόλοποι κόσμο.
    2. Στο βαθμό που η παρούσα δήλωση εγγύησης αντικειται στην τοπική νομοθεσία, η παρούσα δήλωση θα τροποποιηθεί ώστε να συμμορφώνεται με την τοπική νομοθεσία. Σύμφωνα με την εκάστοτε τόπική νομοθεσία, ο ρισμένες δηλωση θα τροποποιηθεί ώστε να συμμορφώνεται με την τοπική νομοθεσία. Σύμφωνα με την εκάστοτε τόπική νομοθεσία, ο ρισμένες δηλωση θα τροποποιηθεί αποποίησης της ευθώτης και περιορισμοί της παρούσας δηλωσης εγγύησης ενδέχεται να μην ισιχύουν για τον πελάτη. Για παράδειγμα, ορισμένες ποιλιτείες στις ΗΠΑ, καθώς και κάποιες κυβερνήσεις εκτός των Ηνωμένων Πολιτειών (συμπεριλαμβανομένων ορισμένων επαρχίω στον Κανοδά). Ενδέχεται
    α. Να μην επτιρέπουν τον πειρομοισμό της παρούσας δηλωσης εγγύλησης εκτίζεται να μην ισιχύουν για τον πελάτη. Για παράδειγμα, ορισμένες ποιλιτείες στις ΗΠΑ, καθώς και κάποιες κυβερνήσεις εκτός των Ηνωμένων Πολιτειών (συμπεριλαμβανομένων ορισμένων καταρχιών στον Κανοδά). Ενδέχεται
    α. Να μην επτιρέπουν τον πειρομοισμοί της παρούσας δηλωσης εγγύλησης εκτός των Ηνωμένων Πολιτειών (συμπεριλαμβανομένως νορισμένων της παρούσας δηλωσης εγγύλησης εκτός των Ηνωμένων Πολιτειών (συμπεριλαμβανομένως και των περιορισμών της παρούσας δηλωσης εγγύλησης εις της των Ηνωμένων Βαιδικιού.
    β. Να περιορίζουν με άλλο τρόπο τη δυνατότητα του κατασκευστη να επιβάλλει τείνοις δηλώσεις δηλωσις δηλωσις ξισιομότης (τ.τ. Το Ηνωμένο Βασίλειο).

    - πατριορισμούς, ή Να παραχωρούν στον πελάτη πρόσθετα δικαιώματα εγγύησης, να προσδιορίζουν τη διάρκεια των σιωπηρών εγγυήσεων τις οποίες ο κατασκευαστής δεν μπορεί να αποποιηθεί ή να επιτρέπουν περιορισμούς για τη διάρκεια των
  - αιωπρών εγνήσεων. 3. ΟΙ ΟΡΟΙ ΣΤΗΝ ΠΑΡΟΥΣΛ ΔΗΛΩΣΗ ΠΕΡΙΟΡΙΣΜΕΝΗΣ ΕΥΘΥΝΗΣ, ΜΕ ΕΞΛΙΡΕΣΗ ΣΤΟ ΒΛΘΜΟ ΠΟΥ ΕΠΙΤΡΕΠΕΤΑΙ ΑΠΟ ΤΟ ΝΟΜΟ, ΔΕΝ ΕΞΑΙΡΟΥΝ, ΠΕΡΙΟΡΙΣΜΕΝΗΣ ΕΥΘΥΝΗΣ, ΜΕ ΕΞΛΙΡΕΣΗ ΣΤΟ ΒΛΘΜΟ ΠΟΥ ΕΠΙΤΡΕΠΕΤΑΙ ΑΠΟ ΤΟ ΝΟΜΟ, ΔΕΝ ΕΞΑΙΡΟΥΝ, ΠΕΡΙΟΡΙΖΟΥΝ Η ΤΡΟΠΟΙΟΙΟΥΝ, ΑΛΛΑ ΣΥΜΙΤΑΗΡΩΝΟΥΝ ΤΑ ΚΑΤΑΚΥΡΩΜΕΝΑ ΑΙΚΑΙΩΜΑΤΑ ΠΟΥ ΙΣΥΥΟΥΝ ΑΝΑΦΟΡΙΚΑ ΜΕ ΤΗΝ ΠΩΛΗΣΗ ΤΩΝ ΠΡΟΙΟΝΤΟΝ ΠΟΥ ΚΑΙΥΠΤΕΙ Η ΗΡ ΣΤΟΥΣ ΕΝ ΛΟΓΩ ΠΕΛΑΤΕΣ Πληροφορίες Περιορισμένης Εγγύησης της ΗΡ

#### Αναπητέ πελάτη.

Συνημμένα αναφέρονται οι επωνυμίες και οι διευθύνσεις των εταιρειών της ΗΡ που παρέχουν την Περιορισμένη Εγγύηση της ΗΡ (εγγύηση κατασκευαστή) στην χώρα σας.

Η εγγύηση κατασκευαστή δεν περιορίζει τα επιπλέον νόμιμα δικαιώματα που μπορεί να έχετε έναντι του πωλητή, όπως αυτά καθορίζονται στην σύμβαση αγοράς του προϊόντος

Ελλάδα/ Κύπρος: Hewlett-Packard Hellas Ε.Π.Ε., Βορείου Ηπείρου 76, 151 25 ΜΑΡΟΥΣΙ

Κεφάλαιο 10

## Ευρετήριο

#### Α

Ανακοινώσεις της εταιρείας Hewlett-Packard 4 αντικατάσταση δοχείων μελάνης 13 αντιμετώπιση προβλημάτων δεν εμφανίζονται οι αριθμοί ευρετηρίου φωτογραφιών 38 θόρυβοι εκτυπωτή 38 ποιότητα εκτύπωσης 42 προβλήματα με το χαρτί 39 προβλήματα τροφοδοσίας 38 Υποστήριξη HP 47 φωτεινές ενδείξεις που αναβοσβήνουν 37 χαμηλή στάθμη μελάνης 42 Bluetooth 44 CD 43 DVD 43 αποθήκευση δοχεία μελάνης 36 εκτυπωτής 35 φωτογραφικό χαρτί 36 αποθήκευση φωτογραφιών στον υπολογιστή 27 αρχεία DPOF 21 αφαίρεση καρτών μνήμης 21

#### в

βοήθεια. *δείτε* αντιμετώπιση προβλημάτων βοήθεια για τον εκτυπωτή πρόσβαση 3

#### Δ

Διαμοιρασμός ΗΡ Photosmart 27 διάταξη σελίδας, επιλογή 19 δίσκοι, χαρτί 4 δοχεία. δείτε δοχεία μελάνης δοχεία μελάνης αντικατάσταση 13 αποθήκευση 36 ένδειξη κατάστασης 45 καθαρισμός 33 καθαρισμός επαφών 34 τέλος μελάνης 42 τοποθέτηση 13

#### Е

εκτύπωση από κάρτες μνήμης 15, 21 από συσκευή BlueTooth 15 από υπολογιστή 25 από φωτογραφικές μηχανές 22 από φωτογραφική μηχανή PictBridge 15 επιλογή διάταξης σελίδας 19 ευρετήριο φωτογραφιών 19 χωρίς υπολογιστή 15 εκτυπωτής αποθήκευση 35 ενδείξεις κατάστασης 45 καθαρισμός 33 μέρη 4 προβλήματα ενέργειας 38 προδιαγραφές 52 σύνδεση 15 τεκμηρίωση 3 φροντίδα και συντήρηση 33

#### Κ

καθαρισμός δοχεία μελάνης 33 εκτυπωτής 33 επαφές δοχείων μελάνης 34 κάρτες μνήμης αφαίρεση 21 εκτύπωση ευρετηρίου φωτογραφιών 19 τοποθέτηση 16 υποστηριζόμενες μορφές αρχείων 18 κατανάλωση ενέργειας 4 Κέντρο λειτουργιών ΗΡ 12

#### ۸

λογισμικό εκτυπωτή, ενημέρωση 25 λογισμικό του εκτυπωτή ενημέρωση 34

#### Μ

μορφές αρχείων, υποστηριζόμενες 18 Μορφή αρχείου JPEG 18 Μορφή αρχείου TIFF 18

#### ο

οθόνη του εκτυπωτή 7

#### п

ποιότητα αντιμετώπιση προβλημάτων 42 φωτογραφικό χαρτί 36 προδιαγραφές 51 προδιαγραφές συστήματος 51 Πρότυπο Energy Star 4

#### Σ

σημειώσεις κανονισμών αριθμός αναγνώρισης μοντέλου κανονισμών 4

#### Т

τεκμηρίωση, εκτυπωτής 3 τοποθέτηση δοχεία μελάνης 13 κάρτες μνήμης 16

#### Υ

υπολογιστής αποθήκευση φωτογραφιών σε 27 εκτύπωση από 25 εκτύπωση χωρίς 15 προδιαγραφές συστήματος 51 Υποστήριξη ΗΡ 47 Φ φροντίδα και συντήρηση 33 φωτογραφίες αποθήκευση στον υπολογιστή 27 δεν εμφανίζονται οι αριθμοί 38 δεν τυπώνονται 42 εκτύπωση 21 επιλογή για εκτύπωση 20 επιλογή διάταξης σελίδας 19 ευρετήριο 19 υποστηριζόμενες μορφές αρχείων 18 φωτογραφίες επιλεγμένες από τη φωτογραφική μηχανή 21 φωτογραφίες χωρίς περιθώρια επιλογή διάταξης σελίδας 19 φωτογραφικές μηχανές εκτύπωση από 22 θύρα 4 σύνδεση με τον εκτυπωτή 15 Bluetooth 22 PictBridge 22 φωτογραφικές μηχανές PictBridge θύρα φωτογραφικής

#### X

χαρτί αγορά και επιλογή 9 αντιμετώπιση προβλημάτων 39 δίσκοι 4 ένδειξη κατάστασης 45 μεγέθη 52 συντήρηση 9, 36

μηχανής 22

#### Ψ

ψηφιακές φωτογραφικές μηχανές. *δείτε* φωτογραφικές μηχανές

#### В

Bluetooth αντιμετώπιση προβλημάτων 44 σύνδεση με τον εκτυπωτή 15 H HP Photosmart Essential 25 HP Photosmart Premier 25 HP Photosmart Studio (μόνο για χρήστες Mac) 26

#### I

iPod 16

#### М

Macintosh Λογισμικό HP Photosmart Mac 26

#### U

USB θύρα 4 προδιαγραφές 51